Programme canadien d'évaluation génétique des ovins

# Webinaire

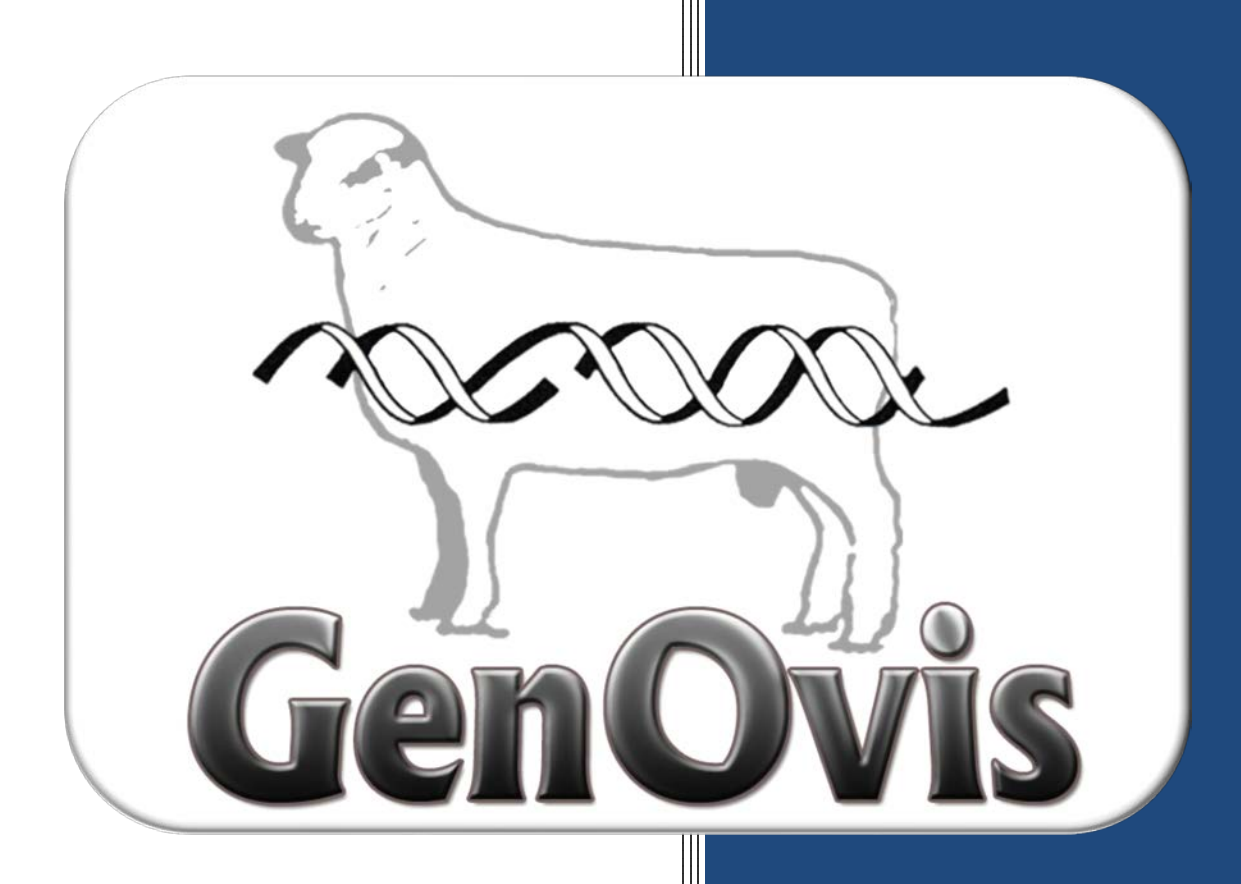

## Le module d'accouplements avancé

Mis à jour

le 1<sup>er</sup> février 2018

Cultivons l'avenir 2 Une initiative fédérale-provinciale-territoriale

Canada

Québec 🔡

## Table des matières

| 1 | Plan de formation                                                           | 4         |
|---|-----------------------------------------------------------------------------|-----------|
| 2 | Description du module d'accouplements                                       | 5         |
| 3 | Étapes préliminaires                                                        | 6         |
|   | 3.1 La mise à jour de l'inventaire                                          | 6         |
|   | 3.1.1 Disposition et transfert d'animaux en inventaire                      | 7         |
|   | 3.1.2 Ajout d'animaux en inventaire                                         | 7         |
|   | 3.1.3 Création d'animaux inexistants dans le programme                      | 8         |
|   | 3.2 La précision des généalogies et les notions de base de la consanguinité | 8         |
|   | 3.3 La précision des évaluations génétiques                                 | 10        |
| 4 | Les différents moteurs de recherche                                         | 12        |
|   | 4.1 La recherche dans l'inventaire de troupeau                              | 12        |
|   | 4.1.1 Filtres disponibles                                                   | 13        |
|   | 4 2 La recherche dans la base de données GenOvis                            | 13        |
|   | 4.2.1 Filtres disponibles                                                   | <b>15</b> |
| 5 | La fonction permettant de coller une liste d'identifiant                    | 16        |
| - | 5.1.1 Procédure                                                             | 16        |
| 6 | Préparation de la requête                                                   | 17        |
|   | 6.1 Sélections obligatoires                                                 | 17        |
|   | 6.2 Types disponibles                                                       | 17        |
|   | 6.2.1 Type De base                                                          | 17        |
|   | 6.2.2 Types Optimaux                                                        | 17        |
|   | 6.3 Procédure                                                               | 18        |
| 7 | Accès à la requête                                                          | 20        |
|   | 7.1 Procédure                                                               | 20        |
| 8 | Explication des données présentées dans les fichiers produits               | 21        |
|   | 8.1 Fichier CSV produit par le Type De base                                 | 21        |
|   | 8.2 Fichiers CSV produits par les Types Optimaux                            | 22        |
|   | 8.2.1 Fichier PA                                                            | 22        |
|   | 8.2.2 Fichier PAOPT1                                                        | 22        |
|   | 8.2.3 Fichier PAOPT2                                                        | 23        |
| 9 | Erreurs les plus fréquentes à éviter                                        | 24        |
| 1 | 0 Astuces du sélectionneur                                                  | 27        |

| 10.1    | Sélection des critères                            | 27 |
|---------|---------------------------------------------------|----|
| 10.2    | Priorités de sélection                            | 29 |
| 10.3    | Notions pour optimiser le progrès génétique       | 30 |
| 11 F    | Présentation interactive d'un exemple complet     | 31 |
| Annexe  | 1 : Codes de disposition et codes de commentaires | 32 |
| Annexe  | 2 : Les indices de sélection                      | 33 |
| Annexe  | 3 : Les ÉPD                                       | 41 |
| Annexe  | 4 : Conversion d'un fichier CSV en format Excel   | 42 |
| Prenez  | des notes!!                                       | 45 |
| Pour no | ous joindre                                       | 46 |

## 1 Plan de formation

- 1. Description du module d'accouplements
- 2. Étapes préliminaires
  - a. La mise à jour de l'inventaire
    - Disposition et transfert d'animaux en inventaire
    - Ajout d'animaux en inventaire
    - Création d'animaux inexistants dans le programme
  - b. La précision des généalogies et les notions de base de la consanguinité
  - c. La précision des évaluations génétiques
- 3. Les différents moteurs de recherche
  - a. La recherche dans l'inventaire de troupeau
  - b. La recherche dans la base de données GenOvis
- 4. Fonction permettant de coller une liste d'identifiant
- 5. Préparation de la requête
  - a. Sélections obligatoires
  - b. Types disponibles
  - c. Procédure
- 6. Accès à la requête
  - a. Procédure
- 7. Explication des données présentées dans les fichiers produits
  - a. Fichier CSV produit par le Type De base
  - b. Fichiers CSV produits par les Types Optimaux
- 8. Erreurs les plus fréquentes à éviter
- 9. Astuces du sélectionneur
  - a. Sélection des critères
  - b. Priorités de sélection
  - c. Notions pour optimiser le progrès génétique
- 10. Présentation interactive d'un exemple complet

## 2 Description du module d'accouplements

Le module d'accouplements du programme GenOvis permet de connaitre le **potentiel génétique** et le **coefficient de consanguinité** de la progéniture issue du croisement entre des brebis et des béliers préalablement sélectionnés.

Le module propose deux types de résultats, soit le Type De base et les Types Optimaux.

#### Type De base :

Le type de base offre à l'utilisateur un fichier simplifié contenant la prédiction du potentiel génétique (valeur et rang centile) des deux caractères choisis et le coefficient de consanguinité de la progéniture (si la case est cochée) pour les femelles et les mâles sélectionnés.

#### **Types Optimaux :**

Les types optimaux permettent à l'utilisateur de déterminer l'emphase qu'il souhaite mettre pour les différents caractères sélectionnés. De plus, dans les fichiers créés par les types optimaux, le programme indique par un astérisque (\*) les meilleurs choix d'accouplements selon les caractères sélectionnés et l'emphase souhaitée pour chacun. **Mais ATTENTION, les types optimaux ne remplacent en aucun cas le bon jugement d'un sélectionneur et certaines notions essentielles au progrès génétique doivent être considérées!** 

Il est important de noter que seuls les animaux présents dans la base de données du programme GenOvis peuvent être utilisés par le module. Vous pouvez donc soumettre au module d'accouplement des sujets qui ne vous appartiennent pas, mais que vous souhaiteriez acheter. Ainsi, vous pourrez vérifier rapidement si le coefficient de consanguinité de la progéniture issue des béliers ou des femelles que vous prévoyez acheter est dans les normes ou trop élevé. De plus, vous pourrez voir les évaluations génétiques attendues chez les descendants de ce bélier au sein de votre entreprise pour plusieurs caractères.

Il s'agit d'un outil aidant le progrès génétique et la conservation de la diversité génétique des élevages.

## **IMPORTANT**

SCEA

Le niveau de précision des coefficients de consanguinité calculés par le module d'accouplements du programme GenOvis est influencé par la profondeur des généalogies entrées dans le programme. Aucun transfert d'information n'est fait de façon automatique entre la base de données GenOvis et celle de la Société canadienne d'enregistrement des animaux (SCEA).

La SCEA met à la disposition de ces utilisateurs un service d'accouplement virtuel sur leur site Internet <u>http://www.clrc.ca</u>. Il s'agit d'un outil d'une grande précision pour les animaux enregistrés.

Pour accéder au module d'accouplements, allez sous l'onglet Accoup.

| watarana ang ang ang ang ang ang ang ang ang                                                                                                    |                                                          |                                                                                                    |                                                                                                    |                                                                                                |          |       |                                                                                 |                                                                                                    |                                                                                                    |                                                                           | BLOGUE                                                                                                    | Déconn                                                                             |
|----------------------------------------------------------------------------------------------------|----------------------------------------------------------|----------------------------------------------------------------------------------------------------|----------------------------------------------------------------------------------------------------|------------------------------------------------------------------------------------------------|----------|-------|---------------------------------------------------------------------------------|----------------------------------------------------------------------------------------------------|----------------------------------------------------------------------------------------------------|---------------------------------------------------------------------------|----------------------------------------------------------------------------------------------------|------------------------------------------------------------------------------------|
| Utilisateur Animaux Accoup. Plan                                                                                                    | Traçabilité Milk                                         | Sere Rare                                                                                               |                                                                                                    |                                                                                                |          |       |                                                                                 |                                                                                                    |                                                                                                    |                                                                           |                                                                                                    |                                                                                    |
|                                                                                                    |                                                          |                                                                                                    |                                                                                                    |                                                                                                |          |       |                                                                                 | Sar                                                                                                    |                                                                                                    |                                                                           |                                                                                                    | Derpler                                                                            |
| e                                                                                                    |                                                          |                                                                                                    |                                                                                                    | ID                                                                                             | Génoty   | Séq.  | ATQ                                                                             | e                                                                                                    | Date Naiss.                                                                                                    | Père                                                                      | Mère                                                                                                    | agnelage                                                                           |
|                                                                                                    |                                                          |                                                                                                    |                                                                                                    | CEPO97775AD                                                                                    | QR       | 97775 | 314197775                                                                       | F                                                                                                    | 2013-03-29                                                                                                    | CEPO80212WC                                                               | CEPO80111YC                                                                                                    | 2017-01-2                                                                          |
|                                                                                                    |                                                          | Liste des a                                                                                             | nimaux en inven                                                                                                    | ntaire av                                                                                      | ec or    | otion | de tria                                                                         | age                                                                                                    | 2016-06-01                                                                                                    | CEPOS4117BD                                                               | CEP0539838D                                                                                                    | null                                                                               |
|                                                                                                    |                                                          |                                                                                                    |                                                                                                    | CEPO45723DD                                                                                    | RR       | 45723 | \$37045723                                                                      | -9-                                                                                                    | 2016-05-27                                                                                                    | CEPO980698D                                                               | CEPOS4114BD                                                                                                    | null                                                                               |
|                                                                                                    |                                                          |                                                                                                    |                                                                                                    | CEP054117BD                                                                                    | RR       | 54117 | 314554117                                                                       | м                                                                                                    | 2014-04-29                                                                                                    | AIAS120822ZC                                                              | CEP05932TC                                                                                                    | nult                                                                               |
| Listo do sujots à imr                                                                                                    | ortor                                                    |                                                                                                    |                                                                                                    | CEP0541038D                                                                                    | RR       | 54103 | 314554103                                                                       | м                                                                                                    | 2014-04-28                                                                                                    | AIAS120103ZC                                                              | CEPO80189WC                                                                                                    | null                                                                               |
| Liste de sujets a min                                                                                                    | Juitei                                                   |                                                                                                    |                                                                                                    | CEPO97774AD                                                                                    | RR       | 97774 | 314197774                                                                       |                                                                                                    | 2013-03-29                                                                                                    | CEPO80212WC                                                               | CEPO80079YC                                                                                                    | 2016-03-2                                                                          |
| KV1                                                                                                    |                                                          |                                                                                                    |                                                                                                    | 4CEP4595300                                                                                    |          | 45953 | 537045953                                                                       |                                                                                                    | 2016-11-30                                                                                                    | CBM4838CD                                                                 | CEPOSH025HD                                                                                                    | 2017-1252                                                                          |
| TO USE                                                                                                    | 0.000000                                                 |                                                                                                    |                                                                                                    |                                                                                                |          |       |                                                                                 |                                                                                                    |                                                                                                    |                                                                           |                                                                                                    |                                                                                    |
|                                                                                                    | Béliers                                                  |                                                                                                    |                                                                                                    |                                                                                                |          |       |                                                                                 | Brebis                                                                                                    |                                                                                                    |                                                                           |                                                                                                    |                                                                                    |
| Trouver                                                                                                    |                                                          | Re                                                                                                    | echerche de suie                                                                                                    | ts 🛛 🗖                                                                                         | Trouver  |       |                                                                                 |                                                                                                    |                                                                                                    |                                                                           |                                                                                                    |                                                                                    |
| C. C. C. C. C. C. C. C. C. C. C. C. C. C                                                                                                    |                                                          |                                                                                                    |                                                                                                    |                                                                                                |          |       |                                                                                 |                                                                                                    |                                                                                                    |                                                                           |                                                                                                    |                                                                                    |
|                                                                                                    |                                                          |                                                                                                    | E Groupe                                                                                                    | 10                                                                                             |          | -     |                                                                                 |                                                                                                    |                                                                                                    |                                                                           | + 0                                                                                                    |                                                                                    |
|                                                                                                    | ATO                                                      |                                                                                                    | E Groupe                                                                                                    |                                                                                                | 10       |       |                                                                                 | AT                                                                                                    | 0                                                                                                    |                                                                           | 0 Demier anno                                                                                                    | lane                                                                               |
|                                                                                                    | ATQ                                                      | Max brebis/                                                                                             | E Groupe                                                                                                    |                                                                                                | ID       |       | _                                                                               | ATC                                                                                                    | 5                                                                                                    | _                                                                         | Dernier agne                                                                                                    | lage                                                                               |
|                                                                                                    | ΑΤΩ                                                      | Max brebis/                                                                                             | E Groupe                                                                                                    | )                                                                                              | ID       |       | -                                                                               | ATC                                                                                                    | 5                                                                                                    |                                                                           | Dernier agne                                                                                                    | lage                                                                               |
| 10<br>Béliers                                                                                                    | sélectionn                                               | Max brebis/                                                                                             | E Groupe                                                                                                    | 100                                                                                            | ID       | В     | rebis s                                                                         | مر<br>séle                                                                                                  | ctionn                                                                                                    | ées                                                                       | ) + 0<br>Dernier agne                                                                                                    | lage                                                                               |
| ID Béliers                                                                                                    | sélectionn                                               | és                                                                                                    | E Groupe                                                                                                    |                                                                                                | ID       | В     | rebis s                                                                         | séle                                                                                                    | ectionn                                                                                                    | ées                                                                       | Dernier agne                                                                                                    | lage                                                                               |
| ID Béliers                                                                                                    | sélectionne                                              | Max brebis/                                                                                             | E Groupe                                                                                                    | .90                                                                                            | ID       | В     | rebis s                                                                         | séle                                                                                                    | e <mark>ctionn</mark>                                                                                                  | ées                                                                       | Dernier agne                                                                                                    | lage                                                                               |
| ID Béliers                                                                                                    | sélectionne                                              | Max brebis/                                                                                             | E Groupe                                                                                                    |                                                                                                | ID       | В     | rebis s                                                                         | séle                                                                                                    | e <mark>ctionn</mark>                                                                                                  | ées                                                                       | Dernier agne                                                                                                    | lage                                                                               |
| IIO<br>Béliers<br>Requête                                                                                                    | ATQ<br>Sélectionn<br>Soumettre                           | és<br>Requéte                                                                                           | E Groupe<br>béliers Race                                                                                                    | stat                                                                                           | ID.      | В     | rebis s                                                                         | atte                                                                                                    | o<br>ctionn<br>quête                                                                                                   | ées<br>Fin                                                                | 0 Dernier agne                                                                                                    | lage                                                                               |
| ID<br>Béliers<br>Requéte<br>requéte 43524                                                                                                    | ATQ<br>Sélectionno                                       | és<br>Requête<br>276                                                                                    | E Groupe<br>béliers Race<br>Nom requête<br>141224                                                                                           | Stat<br>0                                                                                      | ID.      | В     | rebis s                                                                         | ATC                                                                                                    | 2<br>ctionn<br>10:39:33.0                                                                                              | ées<br>Fin<br>201                                                         | 0<br>Dernier agne                                                                                                    | Ange<br>.0                                                                         |
| Requéte<br>requéte<br>faire d'azza                                                                                                    | ATQ<br>Sélectionno<br>soumettre                          | és<br>Requéte<br>775<br>775                                                                             | E Groupe<br>béllers Race<br>Nom requète<br>M3224<br>243224                                                                                  | Stat<br>0<br>0                                                                                 | ID       | В     | rebis s                                                                         | •but rec<br>17412411<br>17412412                                                                            | 2<br>ctionn<br>10:39:33.0<br>10:33:11.0                                                                                | ées<br><sup>Fin</sup> 201<br>201                                          | • 0<br>Dernier agne<br>requête<br>7-12-18 10:39:46<br>7-12-18 10:31:16                                                                                                    | .0<br>.0                                                                           |
| Requéte<br>requéte 23224<br>tetre 1 Mater Sélection des                                                                                                    | ATQ<br>Sélectionn<br>soumettre                           | és<br>Requéte<br>775<br>775                                                                             | E Groups<br>béliers Race<br>Nom requête<br>33224<br>33224<br>343224                                                                         | Stat<br>0<br>0<br>0                                                                            | ID<br>ut | В     |                                                                                 | •but ree<br>17412411<br>17412413                                                                            | 2<br>ctionn<br>10:39:33.0<br>10:31:11.0<br>11:04:13.0                                                                  | ées<br><sup>201</sup> 201                                                 |                                                                                                    | lage<br>.0<br>.0                                                                   |
| Requête<br>requête * 5324<br>Itelere 1 * Fater Sélection des                                                                                                    | ATO<br>Sélectionne<br>Soumettre                          |                                                                                                    | E Groupe<br>béliers Race<br>Nom requête<br>J43224<br>J43224<br>J43224<br>J43224<br>J43224                                                   | Stat                                                                                           | ID<br>ut | В     | rebis s                                                                         | ATC                                                                                                    | ectionn<br>10:39:33.0<br>10:31:11.0<br>11:04:13.0<br>10:26:53.0                                                        | ées<br>201<br>201<br>201<br>201<br>201                                    | requête<br>7-12-15 10:39:46<br>7-12-13 11:05:29<br>7-12-13 11:05:29                                                                                                    | lage<br>.0<br>.0<br>.0                                                             |
| Requéte<br>requéte<br>stère 1<br>Réfiers<br>Attain Sélection des<br>yre<br>totare 2<br>requéte<br>stère 2<br>requéte<br>stère 3<br>requéte<br>stère 3<br>requéte<br>stè | ATQ<br>Sélectionne<br>Soumettrs<br>Safraichir<br>Accéder |                                                                                                    | E Groups<br>béliers Race<br>Nom requête<br>J43224<br>J43224<br>J43224<br>J43224<br>J43224<br>J43224                                         | Stat<br>0<br>0<br>0<br>0<br>0<br>0<br>0<br>0<br>0<br>0<br>0<br>0                               | ID<br>ut | В     | 20<br>20<br>20<br>20<br>20<br>20<br>20<br>20<br>20<br>20<br>20<br>20<br>20<br>2 | ATC                                                                                                    | ectionn<br>10:39:33.0<br>10:39:33.0<br>10:31:11.0<br>11:04:13.0<br>10:26:53.0<br>21:30:03.0                            | ées<br>201<br>201<br>201<br>201<br>201<br>201                             | requéte     requéte     rights     rights     righ | lage<br>.0<br>.0<br>.0<br>.0                                                       |
| Requéte<br>requéte 43224<br>stère 2 Mater Sélection des<br>type to base<br>ax brebs Caractères                                                                                                    | AIQ<br>Sélectionne<br>Boumettre<br>Rafraichir<br>Accèder | Kequéte     775     775     775     775     775     775     775     775     767     765     765     765 | E Groups<br>béllers Race<br>Nom requête<br>M3224<br>343224<br>343224<br>343224<br>343224<br>343224<br>343224<br>343224                      | Stat<br>0<br>0<br>0<br>0<br>0<br>0<br>0<br>0<br>0<br>0<br>0<br>0<br>0<br>0                     | ID       | В     | rebis s                                                                         | ATC<br>SÉLE<br>17-12-18<br>17-12-18<br>17-12-13<br>17-12-13<br>17-12-12<br>17-12-12<br>17-12-12             | ectionn<br>10:59:33.0<br>10:39:33.0<br>10:31:11.0<br>11:04:13.0<br>21:30:13.0<br>21:30:13.0<br>21:30:04.0              | ées<br>201<br>201<br>201<br>201<br>201<br>201<br>201<br>201<br>201<br>201 | requéte     requéte     requéte     requéta     requéta     r | lage<br>.0<br>.0<br>.0<br>.0<br>.0<br>.0<br>.0<br>.0<br>.0                         |
| Requête<br>requête * 3324<br>stebre 1 * fater Sélection des<br>ye reaction des<br>calculer consanguinité                                                                                                    | ATQ<br>Sélectionne<br>Soumettre<br>Accèder               | Kequéte     775     775     775     775     775     775     775     767     765     744                 | E Groupe<br>béliers Race<br>Nom requête<br>J43224<br>J43224<br>J43224<br>J43224<br>J43224<br>J43224<br>J43224<br>J43224<br>J43224<br>J43224 | Stat<br>0<br>0<br>0<br>0<br>0<br>0<br>0<br>0<br>0<br>0<br>0<br>0<br>0<br>0<br>0<br>0<br>0<br>0 | ID       | В     | rebis s                                                                         | ATC<br>SÉLE<br>17-12-18<br>17-12-18<br>17-12-13<br>17-12-13<br>17-12-12<br>17-12-12<br>17-12-15<br>17-12-05 | Ctionn<br>10:39:33.0<br>10:39:33.0<br>10:31:11.0<br>11:34:13.0<br>10:26:33.0<br>21:30:13.0<br>21:30:13.0<br>21:30:13.0 | ées<br>201<br>201<br>201<br>201<br>201<br>201<br>201<br>201<br>201<br>201 | requéte<br>712-18 10:39:46<br>7-12-18 10:39:46<br>7-12-18 10:39:46<br>7-12-13 10:529<br>7-12-13 10:529<br>7-12-13 10:529<br>7-12-12 21:34:55<br>7-12-20 10:06:53                                                                                                    | lage<br>.0<br>.0<br>.0<br>.0<br>.0<br>.0<br>.0<br>.0<br>.0<br>.0<br>.0<br>.0<br>.0 |

## 3 Étapes préliminaires

#### 3.1 La mise à jour de l'inventaire

Le module d'accouplements offre un moteur de recherche et un filtre basés sur l'inventaire de troupeau GenOvis des participants. Afin de faciliter et d'accélérer la recherche des animaux désirés, il est recommandé d'effectuer la mise à jour de l'inventaire régulièrement ou avant l'utilisation du module.

Les différentes procédures présentées ci-dessous peuvent être exécutées grâces aux fonctions

proposées sous l'onglet

Les codes de disposition et de commentaires à utiliser dans le programme GenOvis sont disponibles à <u>l'annexe 1</u>.

#### 3.1.1 Disposition et transfert d'animaux en inventaire

Pour retirer un animal mort ou vendu à votre inventaire d'animaux actifs, utilisez la fonction

 Disposition/Transfert
 . Voir la procédure complète à la section 2.3.7 Disposition

 et transfert du Guide de l'utilisateur.

Il est également possible d'effectuer la disposition et le transfert de vos animaux à l'aide d'un fichier d'importation nommé Fichier CSV disposition et transfert. Pour plus d'information, vous référez à la section 2.3.6.2.5 Fichier CSV pour disposer des animaux du Guide de l'utilisateur.

#### 3.1.2 Ajout d'animaux en inventaire

Pour ajouter un sujet à votre inventaire, sélectionnez l'animal désiré dans le tableau principal de

l'onglet Animaux et double-cliquez sur son identifiant ou cliquez sur l'onglet Modifier un animal
. Indiquez le code RB (agneau gardé pour la reproduction) dans la section Commentaire et enregistrez. Pour ajouter plusieurs animaux provenant d'un même groupe contemporain dans votre inventaire, choisissez l'onglet

Ajout de poids

pour accélérer la manipulation.

| Utilisateur 43224           | Modifier l'animal CEPO45742DD              |
|-----------------------------|--------------------------------------------|
| ► Identification            |                                            |
| ▶ Poids                     |                                            |
| → Disposition               |                                            |
| × Commentaires              |                                            |
| A                           | utres commentaires :                       |
|                             |                                            |
|                             |                                            |
|                             |                                            |
| Code de commentaire         | e 1 RB Agneau Gardé pour la reproduction 💌 |
| Code de commentaire         | e 2 Choix précédents                       |
| Code de commentaire         | e 3 3X (Agneau) Mort par suffocation       |
|                             | 3Y (Agneau) Naissance prématurée           |
|                             | 3Z (Agneau) Suffered from coccidiosis      |
|                             | 4A (Agneau) non présent à la pesée (perdu  |
|                             | 4B (Agneau) envoye en station d'epreuves   |
|                             | ET Brebis Transplantation embryoppaire     |
|                             | HH Agneau Cornes                           |
|                             | RB Agneau Gardé pour la reproduction       |
|                             |                                            |
|                             |                                            |
|                             |                                            |
|                             |                                            |
|                             |                                            |
|                             |                                            |
|                             |                                            |
|                             |                                            |
|                             |                                            |
|                             |                                            |
| Mesures ultrasons           |                                            |
| → Génotypage de la trer     | mblante                                    |
| → Carcass                   |                                            |
| Sortir Enregistrer OK Ready |                                            |
|                             |                                            |

#### 3.1.3 Création d'animaux inexistants dans le programme

Pour ajouter un sujet inexistant dans la base de données GenOvis à votre inventaire, celui-ci doit d'abord être créé à partir de la fonction **Ajout à l'inventaire**. Voir la procédure complète à la section 2.3.5 Ajout à l'inventaire du Guide de l'utilisateur.

## **IMPORTANT**

Cet onglet doit être utilisé uniquement pour créer des animaux <u>INEXISTANTS</u> dans le programme. Il est important de s'assurer que l'animal à ajouter n'existe pas déjà dans un autre troupeau ou sous un autre identifiant. La création d'un animal existant dans le programme peut diminuer considérablement la fiabilité des évaluations génétiques. Lors de l'ajout d'un animal, il est important de compléter sa généalogie afin que toutes les informations connues soient prises en considération dans le calcul de la consanguinité, sinon, il y aura une importante perte de précision qui peut rendre les résultats inutilisables. En cas de doute, il est préférable de demander au service de saisie du CEPOQ d'ajouter le *ou les sujets pour vous dans votre dossier GenOvis. <u>Ce service est gratuit.</u>* 

#### 3.2 La précision des généalogies et les notions de base de la consanguinité

Le module d'accouplements utilise les données des généalogies disponibles dans la base de données du programme GenOvis pour calculer le coefficient de consanguinité de la progéniture des animaux sélectionnés. Sa précision dépend donc directement de la profondeur des généalogies disponibles. Afin de s'assurer de la fiabilité des résultats obtenus par le module d'accouplements, il est fortement recommandé de valider la précision de la généalogie disponible sur le certificat de performance des sujets utilisés (surtout des béliers). Des généalogies incomplètes entraineront une faible fiabilité des taux de consanguinité obtenus par la progéniture. Pour obtenir une précision acceptable du calcul du coefficient de consanguinité de la progéniture, **des généalogies complètes sur 4 générations et plus sont recommandées**.

Voici l'exemple d'un animal ayant une **généalogie incomplète** diminuant ainsi la fiabilité du calcul de son taux de consanguinité et celui de sa progéniture :

| RACE: DC     | RSET POLLE       | ED            |                                 |    |                          |
|--------------|------------------|---------------|---------------------------------|----|--------------------------|
| TATOU :      | CEPO45795D       | PROPRIÉTAIRE  | 43224 CDBQ                      |    | DATE NAISS. : 2016-08-08 |
| NUMÉRO ATQ : | 537045795        | ÉLEVEUR :     | 43224 CDBQ                      |    | SEXE : M                 |
| REG #:       | 729512-P         | NOM:          | CEPO 45795D                     |    | Consanguinité : 0,00%    |
| PARENTAGE    | PÈRE : CEPO9     | 8045BD        | MÈRE : CEPO54073BD              | GÉ | NOTYPAGE TREMBLANTE      |
| -            | # ENR. : 715645- | P             | # ENR. : 708742-P               |    | Codons 136 / 154 / 171   |
| GRAND-PÈRE : | Grands naran     | te manquante  | GRAND-PÈRE : CEPO80231Y         |    | AA / RR / RR             |
| GRAND-MÈRE : | Granus-paren     | its manquants | GRAND-MÈRE : CEP05549S 643099-P | NO | TE CONFORMATION :        |

#### CERTIFICAT DE PERFORMANCE OFFICIEL

Lors de la découverte de généalogie incomplète, il est recommandé d'en informer le service de saisie du CEPOQ afin qu'elle soit complétée, lorsque possible. Pour les animaux enregistrés, il est important de fournir le numéro d'enregistrement de l'animal, puisqu'il donne accès à plusieurs informations sur le site Internet de la SCEA qui peuvent s'avérer très utiles pour compléter les généalogies.

Voici le certificat de performance du même animal utilisé pour l'exemple précédent, mais présentant **une généalogie complète sur plus de 3 générations.** Pour obtenir une précision acceptable du calcul du coefficient de consanguinité de la progéniture et de l'animal lui-même, **des généalogies complètes sur 4 générations et plus sont recommandées**. On peut remarquer sur le certificat de cet animal que sa consanguinité est de 3,48 %, tandis que le taux de consanguinité de ce même animal est de 0,0 % sur le certificat ayant une généalogie incomplète présenté dans le premier exemple. Ces exemples permettent concrètement de visualiser l'importance de la précision des généalogies dans le calcul de la consanguinité :

|                         |                        | CERTIFICAT D            | DE PERFORMANCE OFFICIE  |
|-------------------------|------------------------|-------------------------|-------------------------|
| RACE: DORSET POLLE      | D                      |                         |                         |
| TATOU : CEPO45795D      | PROPRIÉTAIRE 43224 CDB | Q                       | DATE NAISS. : 2016-08-0 |
| NUMÉRO ATQ : 537045795  | ÉLEVEUR : 43224 CDB    | Q                       | SEXE : M                |
| REG #: 729512-P         | NOM: CEPO 4579         | 5D                      | CONSANGUINITÉ : 3,48%   |
| PARENTAGE PÈRE : CEPO9  | 045BD MÈR              | E: CEPO54073BD          | GÉNOTYPAGE TREMBLANT    |
| # ENR. : 715645-I       | # ENF                  | R.: 708742-P            | Codons 136 / 154 / 171  |
| GRAND-PÈRE : CEPO97779A | GRAND-PÈ               | RE : CEPO80231Y         | AA / RR / RR            |
| GRAND-MÈRE : CEPO80510X | GRAND-MÉ               | RE : CEPO5549S 643099-P | NOTE CONFORMATION :     |

## RECOMMANDATIONS

Taux de consanguinité maximum visé : 6,25 %

Taux de consanguinité maximum recommandé : 12,5 %

Tableau 1 : Taux de consanguinité selon le lien de parenté

| Lien de parenté           | %             |
|---------------------------|---------------|
| ·                         | Consanguinité |
| Frère /soeur              | 25 %          |
| Père/fille ou Mère/fils   | 25 %          |
| Demi-frère/demi-sœur      | <b>12,5 %</b> |
| Oncle/nièce – Tante/neveu | <b>12,5 %</b> |
| Cousin/cousine            | <b>6,25</b> % |

Voici quelques conséquences pouvant être rencontrées chez des animaux dont le taux de consanguinité dépasse la limite recommandée (12,5 %) :

- > Réduction des performances zootechniques de certains caractères
- > Problèmes de reproduction et une baisse de productivité sont aussi souvent observés
- > Augmentation de la vulnérabilité face aux maladies
- > Altération du comportement d'un animal
- > Peut provoquer des malformations physiques et congénitales
- Entraîne une diminution de la variabilité génétique (gènes tendent à être de plus en plus identiques d'un individu à l'autre) et, de ce fait, ralentit le progrès génétique à long terme
- ≻ Etc.

#### 3.3 La précision des évaluations génétiques

Le module d'accouplements utilise les données disponibles dans le programme pour calculer la prévision génétique des indices et/ou des ÉPD choisis pour les animaux sélectionnés. Sa précision dépend donc de la disponibilité des données permettant l'évaluation génétique (pesées à 50 et 100 jours, prolificité, mortalité, etc.), du nombre de collatéraux, de progénitures ayant un lien avec l'animal et des connexions avec les autres troupeaux du programme. Un

animal n'ayant pas été évalué et ayant peu de liens génétiques avec d'autres animaux présents dans le programme aura des évaluations génétiques dont la précision sera plus faible. La fiabilité des prévisions génétiques de sa progéniture sera donc elle aussi affectée par ce manque d'information et leurs évaluations génétiques seront plus sujettes aux variations dans le temps. Plus les informations sont complètes pour les mâles et femelles soumis au module d'accouplements, plus la prévision génétique de leur progéniture sera précise. Il est possible de valider qu'un animal ait bien été évalué dans le programme en vérifiant que toutes ces **données de performance** sont présentes sur son certificat de performance. Plus la **répétabilité** d'un ÉPD est élevée, plus sa valeur est précise.

|                           |               |             |            |                    | CERTIF       | ICAT E     | DE PER | FORMA     | NCE OF      | FICIE   |
|---------------------------|---------------|-------------|------------|--------------------|--------------|------------|--------|-----------|-------------|---------|
| RACE: DORSET PO           | LLED          |             |            |                    |              |            |        |           |             |         |
| TATOU : CEPO45795         | D PROPRI      | ÉTAIRE 432  | 24 CDB     | Q                  |              |            |        | DATE NA   | ISS. : 201  | 6-08-08 |
| NUMÉRO ATQ : 537045795    | ÉLE           | VEUR : 432  | 24 CDB     | Q                  |              |            |        | S         | EXE:M       |         |
| REG #: 729512-P           |               | NOM: CE     | PO 4579    | 5D                 |              |            | CC     | ONSANGUI  | NITÉ : 3,48 | 3%      |
| PARENTAGE PÈRE : CEP      | 098045BD      |             | MÈRI       | E:CEP              | O54073BD     |            | GÉNO   | TYPAGE    | TREMBL      | ANTE    |
| # ENR. : 7156             | 645 <b>-P</b> |             | # ENR      | a. : <b>7087</b> 4 | 12-P         |            | 0      | odons 136 | / 154 / 17  | 1       |
| GRAND-PÈRE : CEPO97779A   |               | G           | RAND-PÈ    | RE : CEP           | O80231Y      |            |        | AA / RI   | R / RR      |         |
| GRAND-MÈRE : CEPO80510X   | 1             | GI          | RAND-MÈ    | RE:CEF             | O5549S 6430  | 99-P       | NOTE C | ONFORMA   | TION :      |         |
| DONNÉES DE PERFORMA       | ANCE          | Âge p       | esée 50j : | 66                 | Âge pe       | sée 100j : | 119    | Âge aux   | ultrasons : | 119     |
| Groupe contemporain Né Él | evé Pds nais. | Pds50j (kg) | Ajs.       | GMQ                | Pds100j (kg) | Ajs.       | GMQ    | PdsU.(kg) | Longe       | Gras    |
| 43224*2016*5 1            | 1 5,4         | 34,2        | 26,8       | 0,480              | 51,5         | 43,1       | 0,326  | 51,5      | 34,7        | 6,45    |

## **ATTENTION**

Plusieurs béliers utilisés pour l'insémination artificielle et sujets non évalués provenant du Québec, des autres provinces canadiennes ou des États-Unis, ont très peu d'information dans la base de données GenOvis, ce qui peut diminuer la fiabilité des prévisions génétiques et des coefficients de consanguinité calculés par le module d'accouplements.

Les évaluations génétiques de ces sujets se préciseront grâce aux performances de leurs progénitures évaluées dans le programme.

## 4 Les différents moteurs de recherche

| SGES(v3.15) 43224 CD8Q (CD8)        |                                   |                    |           |             |         |       |           |       |             |              | BLOGUE        | Déconne             | xion |
|-------------------------------------|-----------------------------------|--------------------|-----------|-------------|---------|-------|-----------|-------|-------------|--------------|---------------|---------------------|------|
| Démarrer Utilisateur Animaux Accoup | Plan Traçabilité Milk<br>ATQ Sexe | Race               |           |             |         |       |           |       |             |              |               |                     |      |
| rou <sub>Race</sub>                 |                                   |                    |           | ю           | Génoty  | Séq.  | ATQ       | Sex   | Date Naiss. | Père         | Mère          | Dernier<br>agnelage |      |
| IV DP1                              |                                   |                    |           | CEPO97775AD | QR      | 97775 | 314197775 | F.    | 2013-03-29  | CEPO80212WC  | CEPO80111YC   | 2017-01-22          |      |
| V DP1                               |                                   |                    |           | CEPO45742DD | RR      | 45742 | 537045742 | м     | 2016-06-01  | CEPO54117BD  | CEP0539836D   | null                |      |
| V DP1                               |                                   |                    |           | CEPO45723DD | RR      | 45723 | 537045723 | 51    | 2016-05-27  | CEPO900698D  | CEP054114BD   | null                |      |
| IV DP1                              |                                   |                    |           | CEP05411780 | RR      | 54117 | 314554117 | H     | 2014-04-29  | AIAS120822ZC | CEP05932TC    | nuli                |      |
| IV DP1                              |                                   |                    |           | CEPOS4103BD | RR      | 54103 | 314554103 | м     | 2014-04-20  | AIAS120103ZC | CEP000189WC   | linu                |      |
| IV DP1                              |                                   |                    |           | CEP097774AD | RR      | 97774 | 314197774 | P.    | 2013-03-29  | CEPO80212WC  | CEPO80079YC   | 2016-03-21          |      |
| V DPL/RVL                           |                                   |                    |           | 4CEP45953DD |         | 45953 | 537045953 |       | 2016-11-20  | CBH4834CD    | CEPO900258D   | 2017-12-21          | -    |
|                                     |                                   |                    |           |             |         |       |           |       |             |              |               |                     |      |
|                                     | Béliers                           |                    |           |             |         |       |           | Brebi | \$          |              |               |                     |      |
| cherche Trouver                     |                                   |                    | Recherche |             | Trouver |       |           |       |             |              |               | -                   | 20   |
| oupe                                |                                   | • 0                | E Groupe  | 19          |         | -     |           |       |             |              | + 0           |                     | 1    |
| ace ID                              | ATO                               | Max brebis/béliers | Race      |             | ID      |       |           | 2.01  | Q           |              | Dernier agnel | nge.                |      |
| - C-1                               |                                   |                    |           |             |         |       |           |       |             |              |               |                     |      |
|                                     |                                   |                    |           |             |         |       |           |       |             |              |               |                     |      |
|                                     |                                   |                    |           |             |         |       |           |       |             |              |               |                     |      |
|                                     |                                   |                    |           |             |         |       |           |       |             |              |               |                     |      |
|                                     |                                   |                    |           |             |         |       |           |       |             |              |               |                     |      |
|                                     |                                   |                    |           |             |         |       |           |       |             |              |               |                     |      |
|                                     |                                   |                    |           |             |         |       |           |       |             |              |               |                     | _    |
|                                     |                                   |                    |           |             |         |       |           |       |             |              |               |                     |      |
|                                     |                                   |                    |           |             |         |       |           |       |             |              |               |                     |      |

## 4.1 La recherche dans l'inventaire de troupeau

| emarrer Utilisateur Animaux Accoup Plan Tracabilité Milk<br>Hacer Filtres ID ATQ Sexe Race |             |        |       |            |     |             |              |             |                     |
|--------------------------------------------------------------------------------------------|-------------|--------|-------|------------|-----|-------------|--------------|-------------|---------------------|
| pu Race                                                                                    | ID          | Génoty | Séq.  | <b>ATQ</b> | Sex | Date Naiss. | Père         | Mère        | Dernier<br>agnelage |
| DP1                                                                                        | CEP097775AD | QR     | 97775 | 314197775  | F   | 2013-03-29  | CEP080212WC  | CEPO80111YC | 2017-01-22          |
| DPI                                                                                        | CEPO45742DD | RR     | 45742 | 537045742  | м.  | 2016-05-01  | CEPO541178D  | CEP0539838D | null                |
| DP1                                                                                        | CEP045723DD | RR.    | 45723 | 537045723  | M   | 2016-05-27  | CEP0980698D  | CEP05411480 | null                |
| OPI                                                                                        | CEP0541178D | RR.    | 54117 | 314554117  | M.  | 2014-04-29  | ALAS1208222C | CEPO5932TC  | null                |
| DP1                                                                                        | CEP05410380 | RR     | 54103 | 314554103  | M   | 2014-04-28  | AIAS120103ZC | CEPO80189WC | null                |
| DPs                                                                                        | CEPO97774AD | RR     | 97774 | 314197774  | ٠   | 2013-03-29  | CEPO80212WC  | CEPO80079YC | 2018-03-21          |
| OP1/RV1                                                                                    | 4CEP45953DD |        | 45953 | \$37045953 | F.  | 2016-11-30  | CBM4838CD    | CEP0980258D | 2017-12-21          |

Permet la recherche et la sélection de sujets présents dans l'inventaire de troupeau GenOvis du participant. Il ne suffit que de cliquer sur les informations des animaux désirés dans le tableau afin qu'ils soient ajoutés automatiquement à la liste des reproducteurs à soumettre au calcul.

Les entêtes du tableau permettent de trier les animaux selon l'information désirée afin de faciliter la recherche. Il est donc possible de trier les animaux en ordre d'ATQ en cliquant sur l'entête ATQ du tableau. La même procédure est applicable pour toutes les autres colonnes. Un seul mode de triage peut être appliqué à la fois.

La signification des entêtes du tableau de la liste des animaux en inventaire est la suivante :

Groupe : groupe de l'animal
Race : race de l'animal
ID : tatouage de l'animal
Génotype : génotype de la tremblante (si entré)
Séq. : partie numérique du tatouage
ATQ : numéro à 9 chiffres de l'identifiant ATQ

Sexe : sexe de l'animal

Date Naiss. : date de naissance de l'animal

Père : père de l'animal

Mère : mère de l'animal

Dernier agnelage : date du dernier agnelage (pour les brebis)

#### 4.1.1 Filtres disponibles

| Effacer | Filtres | ID | QTA | Sex | e 🗌 🖡 | lace |
|---------|---------|----|-----|-----|-------|------|

Les filtres suivants sont également disponibles afin de permettre de préciser la recherche. :

**ID** : tatouage de l'animal

ATQ : numéro à 9 chiffres de l'identifiant ATQ

Sexe : sexe de l'animal

Race : race de l'animal

Seuls les animaux répondant aux informations inscrites dans les différents filtres apparaitront dans le tableau. Plusieurs filtres peuvent être utilisés en même temps permettant d'optimiser la recherche.

#### 4.2 La recherche dans la base de données GenOvis

| Recherche Trouver | + 0 E              |
|-------------------|--------------------|
| Groupe            | + 0 E              |
|                   |                    |
| Race ID ATQ       | Max brebis/béliers |
|                   |                    |
|                   |                    |
|                   |                    |
|                   |                    |
|                   |                    |

#### 1. Permet la sélection d'animaux par groupe contemporain ou dans l'inventaire

Pour choisir des béliers ou des brebis provenant de votre entreprise, servez-vous du menu déroulant situé à la droite du mot Groupe Groupe Content d'accéder rapidement aux sujets en inventaire ou aux reproducteurs étant les parents d'agneaux d'un groupe contemporain précis.

En sélectionnant un groupe contemporain ou l'inventaire global (INV), vous verrez apparaitre votre sélection dans le champ texte situé à la droite de ce menu déroulant (voir exemple plus bas). Il est possible de sélectionner plus d'un groupe contemporain. Chaque fois que vous cliquez sur un numéro de groupe, ce groupe s'ajoute dans le champ texte.

|         |          |     |               | Béliers |                    |   |
|---------|----------|-----|---------------|---------|--------------------|---|
| Recherc | he 🤇     |     | rouver        |         |                    | + |
| Groupe  | 2017*5   | -   | 2017*3,2017*4 |         | + 0                | E |
| Race    | INV      |     | ID            | ATO     | Max brebis/béliers |   |
|         | TOUS     | - F |               |         |                    |   |
|         | 2017*111 | - 1 |               |         |                    |   |
|         | 2017*22  | - 1 |               |         |                    |   |
|         | 2017*5   |     |               |         |                    |   |
|         | 2017*4   |     |               |         |                    |   |
|         | 2017*3   | - 1 |               |         |                    |   |
|         | 2017*2   | - 1 |               |         |                    |   |

Pour faire apparaitre les parents des agneaux de ce ou ces groupes dans le tableau du bas,

appuyez sur + une fois votre sélection terminée. Le nombre d'animaux sélectionnés s'inscrira à côté du +.

|               |             | Bellers   |                    |   |
|---------------|-------------|-----------|--------------------|---|
| Recherche     | Trouver     |           |                    | + |
| Groupe 2017*5 | 2017*5      |           | + 3                | E |
| Race          | ID          | ATQ       | Max brebis/béliers |   |
| DP1           | CEPO45742DD | 537045742 |                    |   |
| DP1           | CEPO45723DD | 537045723 |                    |   |
| DP1           | CEPO54102BD | 314554102 |                    |   |
|               |             |           |                    |   |
|               |             |           |                    |   |
|               |             |           |                    |   |
|               |             |           |                    |   |

Pour faire votre sélection finale parmi les animaux présents dans le tableau :

- > En cliquant sur un bélier, il sera retiré de la liste.
- E : en appuyant sur le bouton E, vous effacerez tous les animaux présents dans le tableau afin de recommencer une requête.

**Suggestion d'utilisation** : Afin d'optimiser l'utilisation du module d'accouplements, il est recommandé de procéder à la création de petits groupes de brebis, soit de 60 à 70 brebis par groupe. Cette technique vous permettra d'obtenir les résultats plus rapidement.

2. Permet de rechercher un bélier ou une brebis en particulier à l'aide du champ texte Recherche. Ce champ est également utilisé pour trouver des animaux provenant des autres entreprises.

Pour ce faire, entrez le numéro de tatouage ou le numéro ATQ en partie ou en entier dans le champ texte à droite de Recherche et appuyez sur **Trouver**. En utilisant cet outil, vous pouvez ajouter des béliers ou des brebis que vous ne possédez pas, mais qui pourraient vous intéresser dans une perspective d'accouplement. Il peut s'agir d'animaux que vous prévoyez acheter par exemple. Vous pouvez également retrouver des sujets qui ne sont pas à votre inventaire. Cela peut prendre un peu de temps. Les premiers 99 animaux qui correspondent à votre recherche seront affichés dans le champ texte déroulant situé à la droite du bouton **Trouver**.

| Recherche | AIAS120822ZC | Trouver | WAIT | - |  | + |
|-----------|--------------|---------|------|---|--|---|
|-----------|--------------|---------|------|---|--|---|

Ainsi, soyez le plus précis possible lors de vos requêtes. Le mot ATTENDRE (*WAIT*) apparaitra durant la recherche. Lorsque la recherche est complétée, ce mot disparaitra et la liste déroulante du champ texte de droite devient accessible. Sélectionnez alors l'animal que vous recherchez et appuyez sur le bouton + pour qu'il apparaisse dans le tableau.

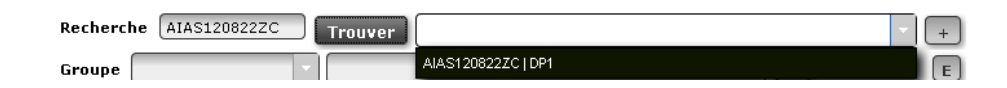

#### 4.2.1 Filtres disponibles

Pour faciliter votre sélection, vous pouvez trier les béliers et brebis présents dans le tableau en cliquant sur les entêtes des différentes colonnes du tableau. Ainsi, vous pouvez trier les animaux par :

Race : groupe de race du bélier

ID : tatouage du bélier

ATQ: ATQ du bélier

Max brebis/bélier : nombre maximum de brebis qui seront attribuées à ce bélier (utilisé pour les types optimaux seulement). Vous pouvez également entrer ce nombre dans la case Max brebis dans la section Requête. (*Pour les béliers uniquement.*)

Dernier agnelage : date du dernier agnelage. (Pour les brebis uniquement.)

Les mêmes moteurs de recherche sont disponibles pour la section des béliers et des brebis. Les procédures sont également les mêmes.

## 5 La fonction permettant de coller une liste d'identifiant

| CSGES(v3.15) 43224 CDBQ (CDB)                                  |                                 |                    |           |             |              |        |           |        |             |              | BLOGUE         | Déconnex            |
|----------------------------------------------------------------|---------------------------------|--------------------|-----------|-------------|--------------|--------|-----------|--------|-------------|--------------|----------------|---------------------|
| Démarrer Utilisateur Animaux Accoup, Pla<br>Iffacer Filtres ID | an Traçabilité Milk<br>ATQ Sexe | Race               |           |             |              |        |           |        |             |              |                |                     |
| Grou Race<br>pe                                                |                                 |                    |           | ю           | Génoty<br>pe | séq.   | ATQ       | Sex    | Date Nalss. | Père         | Mère           | Dernier<br>agnelage |
| INV DP1                                                        |                                 |                    |           | CEPO97775AD | QR           | 97775  | 314197775 | F      | 2013-03-29  | CEPO80212WC  | CEPO80111YC    | 2017-01-22          |
| INV DP1                                                        |                                 |                    |           | CEPO45742DD | RR           | 45742  | 537045742 | м      | 2016-06-01  | CEPO54117BD  | CEP0539838D    | null                |
| NV DP1                                                         |                                 |                    |           | CEPO45723DD | RR           | 45723  | 537045723 | м      | 2016-05-27  | CEPO980698D  | CEP054114BD    | nuti                |
| INV DP1                                                        |                                 |                    |           | CEPOS41178D | RR           | \$4117 | 314554117 | м      | 2014-04-29  | AIAS120022ZC | CEPOS932TC     | nuli                |
| INV DP1                                                        |                                 |                    |           | CEPOS4103BD | RR           | 54103  | 314554103 | м      | 2014-04-20  | AIAS120103ZC | CEPO80189WC    | fun                 |
| NV DP1                                                         |                                 |                    |           | CEP097774AD | RR           | 97774  | 314197774 | P.     | 2013-03-29  | CEPO80212WC  | CEPO80079YC    | 2016-03-21          |
| NV DPI/RVI                                                     |                                 |                    |           |             |              |        |           |        |             | CONTRACTO    |                | -                   |
|                                                                | Réliers                         |                    |           |             |              |        |           | Brehis | 2           |              |                |                     |
| Recherche                                                      | o carro                         |                    | Recherche | 0           | rouver       | -      |           | oreon  |             |              |                | 10                  |
| Groupe                                                         |                                 | • 0                | E Groupe  | 190         |              | -      |           |        |             |              | • 0            |                     |
| Race ID                                                        | ATO                             | Max brebis/béliers | Race      |             | ID           |        |           | AT     | 9           |              | Dernier agnela | ige.                |
|                                                                |                                 |                    |           |             |              |        |           |        |             |              |                |                     |
|                                                                |                                 |                    |           |             |              |        |           |        |             |              |                |                     |
|                                                                |                                 |                    |           |             |              |        |           |        |             |              |                |                     |
|                                                                |                                 |                    |           |             |              |        |           |        |             |              |                |                     |
|                                                                |                                 |                    |           |             |              |        |           |        |             |              |                |                     |
|                                                                |                                 |                    |           |             |              |        |           |        |             |              |                |                     |
|                                                                |                                 |                    |           |             |              |        |           |        |             |              |                |                     |
|                                                                |                                 |                    |           |             |              |        |           |        |             |              |                |                     |
|                                                                |                                 |                    | - 1 h-    |             |              |        |           |        |             |              |                |                     |

Type de fichier permettant l'utilisation d'une liste d'identifiant :

- > Extraction d'un fichier provenant d'un bâton de lecture
- > Extraction d'un fichier provenant d'une balance électronique
- Extraction d'un fichier provenant d'un logiciel (GenOvis, BerGère, Provin, etc.)
- > Tous formats de fichier permettant de copier des identifiants (Excel, CSV, Word, autres)

#### 5.1.1 Procédure

- 1. Téléchargez les informations contenues dans un bâton de lecture, un indicateur de balance ou provenant de tout autre outil électronique dans un fichier Excel, CSV, Word ou autres;
- 2. Copiez la liste d'identifiants contenus dans le fichier;
- 3. Collez la liste d'identifiants dans le champ texte à droite de ID list du module d'accouplements;
- 4. Appuyez sur le bouton + et les identifiants des animaux de la liste seront ajoutés automatiquement à la liste des reproducteurs à soumettre au calcul.

**Note :** Cette fonction permet l'utilisation d'identifiant ATQ complet contenant les 15 chiffres présents lors de la lecture de puce électronique. Aucune modification de l'identifiant n'est nécessaire avant de la copier dans le module d'accouplements.

## 6 Préparation de la requête

|               | Requête                              | Soumettre  |
|---------------|--------------------------------------|------------|
| Nom requête * | 43224_Saillie 10 janvier 2018        |            |
| Caractère 1 * | Maternel ultrason hausse prolificité | Rafraichir |
| Caractère 2 * | Maternel hausse prolificité          |            |
| Туре          | Optimal 11                           | Accéder    |
| Max brebis    |                                      |            |
| Cal           | culer consanguinité 🗸                |            |
|               | Utiliser ATQ 🗸                       |            |
|               |                                      |            |

#### 6.1 Sélections obligatoires

Pour permettre au module d'accouplements de calculer une requête, les sections ayant un astérisque rouge (\*) doivent être obligatoirement remplies :

- > Nom requête
- > Caractère 1 et 2 Il est obligatoire de choisir 2 caractères
- ➤ Type

Lorsque l'une de ces sections n'est pas remplie adéquatement, le module ne calcule aucune requête. Il sera impossible pour l'utilisateur d'obtenir les résultats demandés.

#### 6.2 Types disponibles

Le module d'accouplements propose deux types de résultats, soit le type de base et les types optimaux.

#### 6.2.1 Type De base

Le type de base offre à l'utilisateur un fichier simplifié contenant la prédiction du potentiel génétique (valeur et rang centile) des deux caractères choisis et le coefficient de consanguinité de la progéniture (si la case est cochée) pour les femelles et les mâles sélectionnés.

#### 6.2.2 Types Optimaux

Les types optimaux permettent à l'utilisateur de déterminer l'emphase qu'il souhaite mettre pour les différents caractères sélectionnés. De plus, dans les fichiers créés par les types optimaux, le programme indique par un astérisque (\*) les meilleurs choix d'accouplements selon les caractères sélectionnés et l'emphase souhaitée pour chacun. Il y a 5 types optimaux offerts par le module d'accouplements. Ces 5 types optimaux proposent des emphases différentes pour la consanguinité et/ou les caractères sélectionnés afin de répondre aux différents besoins des élevages. À noter que les fichiers proposés prennent en considération qu'un caractère à la fois. Les deux caractères préalablement sélectionnés ne se retrouvent donc pas dans le même fichier, mais plutôt dans deux fichiers différents. Le module fait donc deux propositions d'accouplement, soit un pour chacun des caractères sélectionnés.

Voici les définitions des 5 types optimaux disponibles :

Optimal 11 : Met autant d'emphase sur le caractère sélectionné que sur la consanguinité

Optimal 01 : Met l'emphase uniquement sur la consanguinité

Optimal 10 : Met l'emphase uniquement sur le caractère sélectionné

Optimal 12 : Met deux fois plus d'emphase sur la consanguinité que le caractère sélectionné

Optimal 21 : Met deux fois plus d'emphase sur le caractère sélectionné que la consanguinité

## ATTENTION

Les types optimaux ne remplacent en aucun cas le bon jugement d'un sélectionneur et certaines notions essentielles au progrès génétique doivent être considérées.

Vous référer à la section <u>10.3 Notions pour optimiser le progrès génétique</u> de ce document pour connaitre les notions à considérer pour optimiser le progrès génétique de votre élevage lors de la planification raisonnée d'accouplements.

#### 6.3 Procédure

- Nom requête : Entrez le nom de votre requête (ex. : Saillie 20 sept 2015). Vous pouvez utiliser des lettres et des chiffres. Par défaut le programme propose le numéro GenOvis de l'utilisateur comme nom de requête. Section obligatoire à remplir.
- Caractère 1 et 2: Vous devez obligatoirement sélectionner deux caractères (indices de sélection génétique ou ÉPD) dans les menus déroulants dans les champs texte du Caractère 1 et Caractère 2.

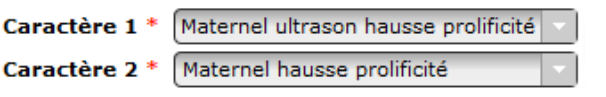

 Type : Sélectionnez le type de données que vous désirez avoir, soit de base, soit un des 5 types optimaux proposés. Section obligatoire à remplir.

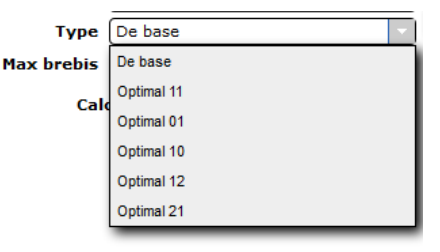

- 4. Max brebis : Indiquez le nombre maximal de brebis pouvant être attribuées au même bélier. Vous pouvez également définir des valeurs différentes pour chacun des béliers en entrant cette information dans le tableau de sélection des béliers. (colonne Max brebis/bélier). Chaque brebis sélectionnée doit être attribuée à un bélier. Ex : 75 brebis et 3 béliers mis à l'accouplement, le Max brebis doit être égal ou supérieur à 25. (Pour les types optimaux uniquement et cette information est obligatoire.)
- 5. Si vous désirez connaitre le coefficient de consanguinité de la progéniture issue de ces différents accouplements, cochez la case Calculer consanguinité Calculer consanguinité I . Lorsque le programme calcule la consanguinité, cela prend plus de temps pour obtenir le fichier des résultats (généralement quelques minutes).

Le calcul de la consanguinité est optionnel.

- Cochez la case Utiliser ATQ Utiliser ATQ ▼ si vous voulez que le plan d'accouplement soit avec les # ATQ plutôt que les tatouages.
- 7. Appuyez ensuite sur le bouton <u>Soumettre</u>. Le nombre situé <u>118</u>
- 8. Vous n'avez pas à rester sur cette page pour obtenir les résultats. Vous pouvez créer un nouveau groupe d'accouplements même si la première requête est toujours en traitement. Vous pouvez aussi quitter la page et revenir plus tard pour accéder à vos résultats. Les fichiers seront conservés dans la liste des requêtes. Vous pourrez donc y accéder en tout temps.
- Appuyez sur le bouton Rafraichir pour mettre à jour la liste des requêtes.
   Vous verrez alors pour chacune de vos requêtes, l'heure à laquelle le module d'accouplements a débuté le calcul et, ultérieurement, l'heure à laquelle la requête a été complétée.

| # Requête | Nom requête                    | Statut | Début requête         | Fin requête           |   |
|-----------|--------------------------------|--------|-----------------------|-----------------------|---|
| 887       | J43224_Saillie_10_janvier_2018 | 0      | 2018-01-29 14:21:51.0 | 2018-01-29 14:22:53.0 | * |
| 776       | 343224                         | 0      | 2017-12-18 10:39:33.0 | 2017-12-18 10:39:46.0 |   |
| 775       | 343224                         | 0      | 2017-12-18 10:31:11.0 | 2017-12-18 10:31:16.0 | E |
| 771       | 343224                         | 0      | 2017-12-13 11:04:13.0 | 2017-12-13 11:05:29.0 |   |
| 770       | 343224                         | 0      | 2017-12-13 10:26:53.0 | 2017-12-13 10:27:48.0 |   |
| 767       | 343224                         | 0      | 2017-12-12 21:30:13.0 | 2017-12-12 21:35:55.0 |   |
| 766       | 343224                         | 0      | 2017-12-12 21:30:04.0 | 2017-12-12 21:34:05.0 |   |
| 745       | 343224                         | 0      | 2017-12-05 10:06:30.0 | 2017-12-05 10:06:31.0 | - |
|           |                                | -      |                       |                       |   |

10. Lorsque la requête sera terminée, cliquez sur le nom de la requête dans la liste des requêtes pour la sélectionner et appuyez sur le bouton . Vous obtiendrez un fichier CSV pour le type de base ou 5 fichiers CSV pour les types optimaux qui peuvent être facilement convertis en format Excel.

## 7 Accès à la requête

#### 7.1 Procédure

- 1. Le module d'accouplements génère des fichiers en format CSV qui peuvent être facilement convertis en format Excel.
- 2. Appuyez sur Accéder et une fenêtre va Export est prêt. s'ouvrir pour dire que l'export est prêt. Cliquez sur **Ok**.
- 3. Une boite de dialogue va apparaître. Sélectionnez Ouvrir avec (*Open with*) et cliquez sur **Ok**.

| u have chosen to o | open:                                  |        |   |
|--------------------|----------------------------------------|--------|---|
| PA_1324800         | 540886052341.csv.zip                   |        |   |
| which is a: Wi     | nRAR ZIP archive (433 bytes)           |        |   |
| from: http://q     | uartet.aps.uogueipn.ca:8080            |        |   |
| hat should Firefo  | : do with this file?                   |        |   |
| • Open with        | WinRAR.ZIP (default)                   | •      |   |
| O Save File        |                                        |        |   |
| Do this auto       | matically for files like this from nov | N 0D.  |   |
|                    |                                        |        |   |
|                    |                                        |        |   |
|                    |                                        | Cancel | 1 |

4. Une autre boite de dialogue intitulée *Download* montrera le ou les fichiers. Doublecliquez sur le fichier et il s'ouvrira dans le programme Excel.

Pour le **Type De base,** un fichier CSV sera produit. Celui-ci sera nommé PA suivi d'une série de chiffres.

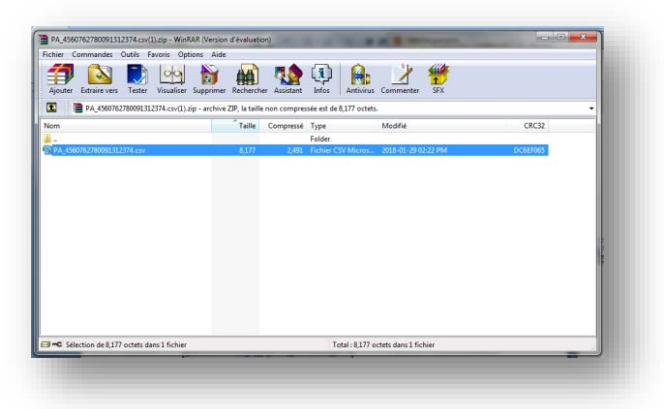

Pour les **Types Optimaux**, 5 fichiers CSV seront produits. Vous devez utiliser les 3 derniers fichiers offerts, soit le PA, le PAOPT1 et le PAOPT2.

| Ajouter Extraire vers Test | er Visualiser Supprimer Recherch          | er Assistant    | Infos Antivirus    | Commenter SFX       |                |
|----------------------------|-------------------------------------------|-----------------|--------------------|---------------------|----------------|
| CPA.4Hmh4sPT(2             | ).tip - archive ZIP, la taille non compre | ssée est de 43, | 336 octets.        |                     |                |
| lom                        | Taile                                     | Compressé       | Туре               | Modifié             | CRC32          |
| Section                    | 1.1 St. 2000                              |                 | Folder             | and/2005-02000-0902 | and the second |
| optimal.log                | 1,850                                     | 490             | Test Document      | 2018-01-29 02:23 PM | 10816214       |
| run.log                    | 3,948                                     | 1,182           | Text Document      | 2018-01-29 02:23 PM | 40CA3D9D       |
| tl.csv                     | 6,400                                     | 1,291           | Fichier CSV Micros | 2018-01-29 02:23 PM | 15725/19       |
| t2.csv                     | 6,439                                     | 1,277           | Fichier CSV Micros | 2018-01-29 02:23 PM | 67945886       |
| PA.cov                     | 8,185                                     | 2,496           | Fichier CSV Micros | 2018-01-29 02:23 PM | 86CCF12C       |
| PAOPTE.csv                 | 8,257                                     | 2,549           | Fichier CSV Micros | 2018-01-29 02:23 PM | £274AC37       |
| PAOPT2.esv                 | 8,257                                     | 2,551           | Fichier CSV Micros | 2018-01-29 02:23 PM | 4A4A880C       |
|                            |                                           |                 |                    |                     |                |
|                            |                                           |                 |                    |                     |                |

5. Convertissez le fichier CSV en Excel. Vous trouverez la procédure à <u>l'annexe 4</u> de ce guide.

## 8 Explication des données présentées dans les fichiers produits

### 8.1 Fichier CSV produit par le Type De base

Ce fichier contient la prévision génétique des deux caractères choisis ainsi que le coefficient de consanguinité, si sélectionné, pour les progénitures produits par les brebis et les béliers soumis au module d'accouplements.

|   | А             | В             | С           | D                      | E    | F             | G    | Н    |
|---|---------------|---------------|-------------|------------------------|------|---------------|------|------|
| 1 | PLAN          |               | 314554117(D | P)                     |      |               |      |      |
| 2 |               |               | 537045742(D | P)                     |      |               |      |      |
| 3 |               |               |             | Maternel_ultrason_haus | %    | Maternel_haus | %    | 1%   |
| 4 | 313480212(DP) | 314553917(DP) |             | -4.35                  | 90   | -8.31         | 87.5 | 9.2  |
| 5 | 313980231(DP) | 314553936(DP) |             | -1.73                  | 92   | -6.09         | 90   | 5.9  |
| 6 | 313980231(DP) | 314553937(DP) |             | -2.15                  | 92   | -6.41         | 90   | 5.9  |
| 7 | 313480212(DP) | 314553953(DP) |             | -2.45                  | 91.5 | -6.45         | 90   | 10.2 |
| 8 | 313980231(DP) | 314553968(DP) |             | -5.82                  | 87   | -9.68         | 84   | 6.2  |
| 9 | 313480212(DP) | 314553974(DP) |             | -2.67                  | 91.5 | -6.71         | 89.5 | 9.2  |

Une fois ouvert en Excel, le fichier ressemble à ceci :

- 1. Dans la **colonne A**, vous retrouverez les pères des brebis sélectionnées ainsi que leur race.
- 2. Dans la **colonne B**, vous retrouverez les brebis que vous avez sélectionnées dans le module d'accouplements ainsi que leur race.

- 3. Dans la **colonne C**, vous retrouverez le père du bélier sélectionné (ligne 1) ainsi que le bélier lui-même (ligne 2) et leur race.
- 4. Dans la colonne D, vous retrouverez les évaluations génétiques attendues de la progéniture issue du croisement de chaque brebis de la colonne B et du bélier de la colonne C pour le caractère 1 préalablement sélectionné. La case D3 vous indiquera le nom du caractère évalué.
- 5. Dans la **colonne E**, vous retrouverez le rang centile (%) relié aux évaluations génétiques attendues de la progéniture du croisement de chaque brebis de la colonne B et du bélier de la colonne C pour le caractère 1.
- 6. Dans les **colonnes F et G**, vous retrouverez les mêmes informations que dans les colonnes D et E, mais pour le caractère 2 que vous avez sélectionné.
- Dans la colonne H, vous retrouverez le coefficient de consanguinité en pourcentage (I%) de la progéniture issue du croisement de chaque brebis de la colonne B et du bélier de la colonne C.
- 8. Si vous avez sélectionné plus d'un bélier, les **colonnes I à N** seront exactement les mêmes que les colonnes C à H, mais pour le deuxième bélier. S'il y a un troisième bélier, ce sera la même chose...

### 8.2 Fichiers CSV produits par les Types Optimaux

Le module d'accouplements produit 3 fichiers différents pour les Type Optimaux. Voici leur contenu.

#### 8.2.1 Fichier PA

Ce fichier contient exactement les mêmes informations que celui produit par le Type De Base. Pour plus d'information, vous référer à la section <u>8.1 Fichier CSV produit par le Type De base</u>.

#### 8.2.2 Fichier PAOPT1

Ce fichier contient la prévision génétique des deux caractères choisis ainsi que le coefficient de consanguinité, si sélectionné, pour les progénitures produits par les brebis et les béliers soumis au module d'accouplements. Un astérisque (\*) indique les meilleurs choix d'accouplements en considérant **uniquement le caractère 1** ainsi que l'emphase déterminée par le Type optimal choisi.

#### Une fois ouvert en Excel, le fichier ressemble à ceci :

|    |               | · · · · · · · · · · · · · · · · · · · |               |                        |      |               |      |      |                  |                        |      |               |      |     |  |
|----|---------------|---------------------------------------|---------------|------------------------|------|---------------|------|------|------------------|------------------------|------|---------------|------|-----|--|
|    | А             | В                                     | С             | D                      | Е    | F             | G    | Н    | I. I.            | J                      | K    | L             | М    | N   |  |
| 1  | PLAN          | 11                                    | 314554117(DP) |                        |      |               |      |      | AIAS120221ZC(DP) |                        |      |               |      |     |  |
| 2  |               |                                       | 537045742(DP) | 25                     |      |               |      |      | 314554102(DP)    | 25                     |      |               |      |     |  |
| 3  |               |                                       |               | Maternel_ultrason_haus | %    | Maternel_haus | %    | 1%   |                  | Maternel_ultrason_haus | %    | Maternel_haus | %    | 1%  |  |
| 4  | 313480212(DP) | 314553917(DP)                         | *             | -4.35                  | 90   | -8.31         | 87.5 | 9.2  |                  | -1.83                  | 94.5 | -6.29         | 92.5 | 3.1 |  |
| 5  | 313980231(DP) | 314553936(DP)                         |               | -1.73                  | 92   | -6.09         | 90   | 5.9  | *                | 0.79                   | 96.5 | -4.07         | 95   | 2.9 |  |
| 6  | 313980231(DP) | 314553937(DP)                         |               | -2.15                  | 92   | -6.41         | 90   | 5.9  | *                | 0.37                   | 96.5 | -4.39         | 95   | 2.9 |  |
| 7  | 313480212(DP) | 314553953(DP)                         |               | -2.45                  | 91.5 | -6.45         | 90   | 10.2 | *                | 0.07                   | 96   | -4.43         | 95   | 2.5 |  |
| 8  | 313980231(DP) | 314553968(DP)                         | *             | -5.82                  | 87   | -9.68         | 84   | 6.2  |                  | -3.3                   | 91.5 | -7.66         | 89   | 3   |  |
| 9  | 313480212(DP) | 314553974(DP)                         |               | -2.67                  | 91.5 | -6.71         | 89.5 | 9.2  | *                | -0.15                  | 96   | -4.69         | 94.5 | 2.7 |  |
| 10 | 313480212(DP) | 314553983(DP)                         | *             | -4.3                   | 90   | -8.22         | 87.5 | 26.5 |                  | -1.78                  | 94.5 | -6.2          | 92.5 | 2.3 |  |
| 11 | 313980231(DP) | 314554005(DP)                         | *             | -5.34                  | 88   | -9.24         | 85.5 | 6.2  |                  | -2.82                  | 92.5 | -7.22         | 90.5 | 5.5 |  |
|    |               |                                       |               |                        |      |               |      |      |                  |                        |      |               |      |     |  |

- 1. Dans la **colonne A**, vous retrouverez les pères des brebis sélectionnées ainsi que leur race.
- Dans la colonne B, vous retrouverez les brebis que vous avez sélectionnées dans le module d'accouplements ainsi que leur race. Le numéro du type optimal sélectionné est inscrit à la ligne 1.
- 3. Dans la **colonne C**, vous retrouverez le père du bélier sélectionné (ligne 1) ainsi que le bélier lui-même (ligne 2) et leur race. Un astérisque (\*) est mis dans cette colonne pour indiquer les meilleurs choix d'accouplements pour le bélier de la colonne C.
- 4. Dans la colonne D, vous retrouverez les évaluations génétiques attendues de la progéniture issue du croisement de chaque brebis de la colonne B et du bélier de la colonne C pour le caractère 1 préalablement sélectionné. La case D2 vous indiquera le nombre maximum de brebis attribué à ce bélier et la case D3 vous présentera le nom du caractère évalué.
- 5. Dans la **colonne E**, vous retrouverez le rang centile (%) relié aux évaluations génétiques attendues de la progéniture du croisement de chaque brebis de la colonne B et du bélier de la colonne C pour le caractère 1.
- 6. Dans les **colonnes F et G**, vous retrouverez les mêmes informations que dans les colonnes D et E, mais pour le caractère 2 que vous avez sélectionné.
- Dans la colonne H, vous retrouverez le coefficient de consanguinité en pourcentage (I%) de la progéniture issue du croisement de chaque brebis de la colonne B et du bélier de la colonne C.
- 8. Si vous avez sélectionné plus d'un bélier, les **colonnes I à N** seront exactement les mêmes que les colonnes C à H, mais pour le deuxième bélier. S'il y a un troisième bélier, ce sera la même chose...

#### 8.2.3 Fichier PAOPT2

Ce fichier contient la prévision génétique des deux caractères choisis ainsi que le coefficient de consanguinité, si sélectionné, pour les progénitures produits par les brebis et les béliers soumis

au module d'accouplements. Un astérisque (\*) indique les meilleurs choix d'accouplements en considérant **uniquement le caractère 2** ainsi que l'emphase déterminée par le Type optimal choisit. Les données y sont présentées de la même façon que pour le fichier PAOPT1. Vous référer à la section <u>8.2.2 Fichier PAOPT1</u>.

## IMPORTANT

Les fichiers CSV PAOPT1 et PAOPT2 produits par les Types Optimaux ne prennent en considération qu'un seul caractère (Indice ou ÉPD) à la fois lors de la distribution des astérisques (\*) indiquant les meilleurs choix d'accouplements. Le PAOPT1 doit être utilisé pour prioriser la sélection sur le caractère 1 sélectionné et le PAOPT2 doit être utilisé pour prioriser la sélection sur le caractère 2 sélectionné. Notez que si vous soumettez de nouveau la même requête, il est possible que les résultats optimaux obtenus soient différents.

### 9 Erreurs les plus fréquentes à éviter

Certaines situations peuvent interrompre et même empêcher le calcul de la requête de s'effectuer correctement.

Lors d'oubli d'une ou de plusieurs sélections obligatoires, un message d'erreur automatique ou ce symbole apparait à l'écran afin d'en aviser l'utilisateur.

Voici quelques exemples de message d'erreur et leur signification :

1. Le message suivant indique <u>qu'un ou deux des caractères obligatoires n'ont pas été</u> <u>sélectionnés</u>.

|               | Requête                                |                          |
|---------------|----------------------------------------|--------------------------|
| Nom requête * | 43224_Saillie_10_janvier_2018          |                          |
| Caractère 1 * | Maternel ultrason hausse prolificité 📉 |                          |
| Caractère 2 * | <u>A</u> -                             | Please choose two traits |
| Туре          | Optimal 11                             |                          |
| Max brebis    | 25                                     |                          |
| Cal           | culer consanguinité 🗸                  | ОК                       |
|               | Utiliser ATQ 🗸                         |                          |
|               |                                        |                          |

2. Le message suivant indique que le <u>nombre maximum de brebis par bélier (Max brebis)</u> <u>est manquant</u>. Le Max brebis est une information obligatoire pour les Types Optimaux.

| Caractère 1 * Maternel ultrason hausse prolificité<br>Caractère 2 * Maternel hausse prolificité<br>Type Optimal 11<br>Max brebis<br>Calculer consanguinité 🗸 | om requête * [  | 43224_Saillie_10_janvier_2018          |     |                             |
|----------------------------------------------------------------------------------------------------|-----------------|----------------------------------------|-----|-----------------------------|
| Caractère 2 * Maternel hausse prolificité Type Optimal 11 Max brebis Calculer consanguinité                                                                  | Caractère 1 *   | Maternel ultrason hausse prolificité   | j   |                             |
| Type     Optimal 11     You must enter a valid maxu       Max brebis     Calculer consanguinité                                                              | Caractère 2 * 🛛 | Maternel hausse prolificité            | - 8 | Error                       |
| Max brebis Calculer consanguinité 🗹                                                                                                    | Туре            | Optimal 11                             |     | You must enter a valid maxu |
| Calculer consanguinité 🖌                                                                                                    | Max brebis      |                                        |     |                             |
| Utiliser ATQ 🖌                                                                                                    | Calco           | uler consanguinité 🗹<br>Utiliser ATQ 🗹 |     |                             |

3. Le message suivant indique <u>le nombre maximum de brebis par bélier est insuffisant</u>. Chaque brebis sélectionnée doit être attribuée à un bélier. Ex : 75 brebis et 3 béliers mis à l'accouplement, le Max brebis doit être égal ou supérieur à 25. Le Max brebis est une information obligatoire pour les Types Optimaux.

|               | Requête                                |                  |   |
|---------------|----------------------------------------|------------------|---|
| Nom requête * | 43224_Saillie_10_janvier_2018          |                  |   |
| Caractère 1 * | Maternel ultrason hausse prolificité 🔍 |                  |   |
| Caractère 2 * | Maternel hausse prolificité            | C Error          |   |
| Туре          | Optimal 11                             | Not enough sires |   |
| Max brebis    | 12                                     |                  | _ |
| Cal           | culer consanguinité 🗸                  |                  |   |
|               | Utiliser ATQ 🖌                         |                  |   |
|               |                                        |                  |   |
|               |                                        |                  |   |

Voici quelques autres éléments pouvant causer un dysfonctionnement du module d'accouplements et dont aucun message n'avise l'utilisateur.

| Problématique possible                                            | Cause                                                                                           | Solution                                                                                                    |
|-------------------------------------------------------------------|-------------------------------------------------------------------------------------------------|----------------------------------------------------------------------------------------------------|
| Recherche d'animal<br>infructueuse                                | Animal inexistant dans la base de données                                                       | Valider si l'animal recherché<br>est évalué dans GenOvis                                                                                                    |
| Recherche d'animal<br>infructueuse                                | Erreur d'identifiant (ATQ ou<br>tatouage)                                                       | Valider l'identifiant de l'animal et refaire la recherche                                                                                                    |
| Coefficient de<br>consanguinité absent dans<br>le fichier         | Oubli de cocher la case Calcul<br>consanguinité                                                 | Cocher la case Calcul<br>consanguinité et soumettre à<br>nouveau la requête                                                                                                    |
| Requête inaccessible                                              | Oubli de Soumettre la requête                                                                   | Cliquer sur le bouton<br>Soumettre                                                                                                    |
| Requête inaccessible                                              | Oubli de Rafraichir la requête                                                                  | Cliquer sur le bouton<br>Rafraichir                                                                                                    |
| Requête inaccessible                                              | Oubli de sélectionner les brebis<br>et/ou les béliers à soumettre au<br>module d'accouplements. | Sélectionner les brebis et les<br>béliers à soumettre au module<br>d'accouplements.                                                                                                    |
| Requête inaccessible                                              | Mauvais protocole pour accéder<br>aux résultats                                                 | Valider les étapes du<br>protocole                                                                                                    |
| Interruption de la requête<br>(Warning : Unresponsive<br>script)) | Recherche d'un nombre<br>important d'animaux                                                    | Cocher la case Don't ask me<br>again et cliquer sur Continue<br>(voir le message ci-dessous).<br>Pour éviter cette situation, il<br>est conseillé de diviser la<br>demande en plusieurs petits<br>groupes de 60-70 brebis. |

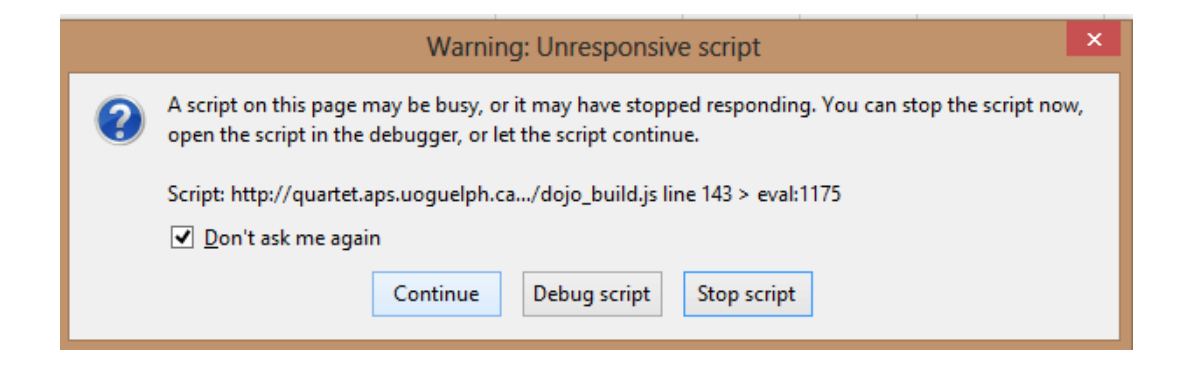

## 10 Astuces du sélectionneur

#### 10.1 Sélection des critères

Le module d'accouplements permet de calculer la prévision génétique de la progéniture de deux caractères préalablement choisis par l'utilisateur. Les menus déroulants du Caractère 1 et du Caractère 2 offrent un vaste choix d'indices et d'ÉPD à sélectionner. Puisque seulement 2 caractères peuvent être choisis, il est préférable de faire les bons choix. Voici quelques notions pouvant vous aider à faire un choix éclairé.

#### Priorisez les indices lors de la sélection génétique

La sélection basée sur des données génétiques devrait d'abord considérer les indices de sélection génétique (GAIN, CARC, MAT, MAT-U, MAT-HP et MAT-UHP). Les indices permettent la sélection sur plusieurs ÉPD importants en même temps et d'éviter la sélection basée uniquement sur un seul critère d'importance économique (prolificité, gain, etc.). En effet, certains caractères désirés ont des corrélations négatives avec les autres caractères, ce qui a pour conséquence la détérioration d'un caractère lorsque l'on tente d'en améliorer un en particulier. Les indices vous permettront donc de faire des choix éclairés en sélectionnant des animaux bien balancés sur les différents caractères désirés. Ils ont été créés afin de répondre aux besoins spécifiques des races terminales, des races maternelles et des races prolifiques. Il est important de sélectionner l'indice selon les objectifs de production de l'entreprise et la race de la progéniture produite par les accouplements soumis au module. Pour plus d'informations concernant les indices, veuillez vous référer à <u>l'annexe 2</u>.

#### Attention à la sélection basée uniquement sur un ou des ÉPD

Le second critère choisi peut être un ÉPD d'un caractère que vous souhaitez améliorer dans le troupeau. Ainsi, lors de votre sélection, vous pourriez vérifier si la progéniture produite atteint le minimum ciblé pour le caractère choisi assurant ainsi un progrès génétique pour la prochaine génération. Un tableau contenant la description des 15 ÉPD est disponible à <u>l'annexe 3</u>.

Il ne faut jamais baser votre sélection sur un seul ÉPD (c'est-à-dire ne pas considérer l'indice de sélection génétique comme premier critère). En voulant améliorer un ÉPD, vous pouvez potentiellement en dégrader d'autres, car plusieurs sont inter reliés, d'où l'importance d'utiliser les indices génétiques comme premier critère.

#### Les caractères intéressants à utiliser sont :

aux ultrasons)

| Race termir   | nale                                                                                          |
|---------------|-----------------------------------------------------------------------------------------------|
| Indice        |                                                                                               |
| GAIN          | Indice Gain (à utiliser pour les animaux non mesurés aux ultrasons)                           |
| CARC          | Indice Carcasse (à utiliser pour les animaux mesurés aux ultrasons)                           |
| ÉPD           |                                                                                               |
| Selon les obj | ectifs de production de l'éleveur et les points faibles à améliorer du troupeau               |
| Race mater    | nelle (augmenter la prolificité)                                                              |
| Indice        |                                                                                               |
| MAT-HP        | Indice Maternel Hausse Prolificité (à utiliser pour les animaux non mesurés aux<br>ultrasons) |
| MAT-UHP       | Indice Maternel Ultrasons Hausse Prolificité (à utiliser pour les animaux mesurés             |

#### ÉPD

Selon les objectifs de production de l'éleveur et les points faibles à améliorer du troupeau

## Race prolifique (améliorer les caractères maternels sans mettre trop d'emphase sur la prolificité)

| Indice |                                                                               |
|--------|-------------------------------------------------------------------------------|
| MAT    | Indice Maternel (à utiliser pour les animaux non mesurés aux ultrasons)       |
| MAT-U  | Indice Maternel Ultrasons (à utiliser pour les animaux mesurés aux ultrasons) |

#### ÉPD

Selon les objectifs de production de l'éleveur et les points faibles à améliorer du troupeau

#### 10.2 Priorités de sélection

Lors de votre sélection finale, certains critères doivent être priorisés. L'ordre suivant est recommandé :

#### 1<sup>er</sup> Consanguinité (idéalement sous les 6,25 %)

Vous devez donc faire votre sélection en fonction du coefficient de consanguinité de la progéniture pour commencer. Tous les béliers dont la progéniture a une consanguinité supérieure à 6,25 % devraient être retirés de la sélection.

#### 2<sup>e</sup> Indice de sélection génétique

Suite à la validation de la consanguinité, vous devez sélectionner un nombre similaire de brebis à mettre à l'accouplement avec chacun des béliers. La répartition des brebis a également son importance. Idéalement, il devrait y avoir **de très bonnes brebis en indice génétique attribuées à chacun des béliers**, car l'objectif est de produire des descendants forts en indices issus de chacun des béliers afin d'assurer le progrès et la variabilité génétique. Par exemple, si toutes les meilleures brebis sont utilisées avec un seul bélier, il y aura très peu de descendants avec un très bon potentiel génétique issu des autres béliers et cela deviendra problématique lors de l'introduction ou du choix des futurs reproducteurs (autant pour les futures agnelles que les futurs béliers). D'où l'importance d'assurer une belle répartition des brebis pour chacun des béliers.

Pour optimiser la répartition de vos femelles, il est intéressant de connaitre la moyenne des reproducteurs (brebis et béliers) en inventaire pour les indices et les ÉPD utilisés lors de la sélection. Pour obtenir un progrès génétique chez la descendance produite, il est judicieux de sélectionner la progéniture ayant un indice ou un ÉPD supérieur à la moyenne des reproducteurs de l'entreprise. Exercer une pression de sélection plus sévère pour les béliers (top 10%) est également une méthode efficace pour augmenter le progrès génétique.

#### 3<sup>e</sup> ÉPD d'intérêt pour votre entreprise

L'ÉPD choisi peut être considéré en dernier lors de votre sélection. Vous pouvez vous assurer que la prévision génétique obtenue par la progéniture est supérieure à la moyenne des reproducteurs. De cette façon, vous vous assurez que la nouvelle génération apporte un progrès génétique pour l'ÉPD choisi. Aucune sélection ne doit être effectuée en considérant uniquement un ÉPD. L'indice de sélection génétique doit toujours être priorisé lors de la sélection d'animaux.

#### 10.3 Notions pour optimiser le progrès génétique

La planification des accouplements est une étape cruciale pour l'amélioration génétique de votre troupeau. Le module d'accouplements est un outil pouvant aider les éleveurs lors de la planification de leurs accouplements. Cependant, l'éleveur ne doit pas se fier uniquement aux accouplements proposés par les Types Optimaux, puisque ceux-ci ne prennent pas en considération plusieurs notions indispensables au progrès génétique. Voici un rappel des notions à considérer pour optimiser le progrès génétique de votre élevage lors de la planification raisonnée des accouplements :

- Viser un coefficient de consanguinité inférieur à 6,25%
- Augmenter la diversité génétique en :
  - o Utilisant des béliers provenant de différents pères
  - o Répartissant les meilleures brebis du troupeau avec les différents béliers
  - Faisant le même nombre d'accouplements pour chaque bélier afin de favoriser la sélection de jeunes béliers qui proviennent de pères différents
  - Faisant des échanges génétiques entre les troupeaux (création de liens entre les troupeaux)
- Améliorer la précision des valeurs génétiques en :
  - Utilisant un minimum de 3 béliers par groupe de brebis (groupe contemporain)
  - Favorisant l'utilisation de plusieurs béliers (permet de préciser les valeurs génétiques sur les performances des descendants et de favoriser l'utilisation de béliers fils)
  - Faisant des échanges génétiques entre les troupeaux (améliorer la connexion entre les troupeaux)
- Diminuer l'intervalle de génération (l'âge moyen des parents à l'agnelage) en :
  - Priorisant l'utilisation de jeunes béliers (viser des béliers d'un an ou moins à l'accouplement)
  - Visant un âge moyen des brebis à l'agnelage de 3 ans
- Cibler les forces et faiblesses du troupeau
- Prioriser la sélection basée sur les indices de sélection et éviter d'utiliser qu'un seul ÉPD
- Portez une attention particulière à la conformation afin d'optimiser la longévité de vos sujets

## **11** Présentation interactive d'un exemple complet

Voici les étapes à suivre pour permettre le bon fonctionnement du module d'accouplements :

- 1. Sélectionnez les **brebis** et les **béliers** à soumettre au module d'accouplements.
- 2. Inscrivez le **Nom de la requête**.
- Sélectionnez les deux Caractères (indices génétiques ou ÉPD) pour lesquels vous voulez connaitre les prévisions génétiques chez les descendants.
- 4. Sélectionnez le type de fichier (De base ou Optimal)
- 5. Inscrivez le **nombre maximum de brebis** par bélier si vous utilisez les fonctions optimales.
- 6. Cochez la boite **Calculer consanguinité** pour obtenir le coefficient de consanguinité de la progéniture issue du croisement de chacune des brebis avec chacun des béliers.
- Cochez la boite Utiliser ATQ pour que le fichier de résultats utilise les ATQ de vos animaux au lieu de leur tatouage.
- 8. Cliquez sur **Soumettre**.
- 9. Après quelques minutes (1 à 5 minutes), cliquez sur **Rafraichir**.
- 10. Lorsque le fichier est prêt, sélectionnez-le dans la liste des requêtes et cliquez sur **Accéder**.
- 11. Ouvrez le fichier

## Annexe 1 : Codes de disposition et codes de commentaires

## Codes de disposition pour les brebis

| 1K | Brebis vendue pour la reproduction | 1X | Brebis perdue à cause d'un prédateur |
|----|------------------------------------|----|--------------------------------------|
| 1L | Brebis vendue pour l'abattage      | 1Y | Disposée – raison inconnue           |
| 1W | Brebis réformée à cause de l'âge   | 1Z | Brebis morte                         |

## Codes de commentaires pour les brebis

| 1A | Condition anormale du pis              | 1N | Manque de lait                          |
|----|----------------------------------------|----|-----------------------------------------|
| 1B | Mère non maternelle – agneau<br>refusé | 1P | Productivité inférieure                 |
| 1C | Toxémie durant la gestation            | 1R | Mauvais membre                          |
| 1D | Prolapsus de l'utérus                  | 1S | Oestrus synchronisé                     |
| 1E | Rupture abdominale                     | ET | Transplantation embryonnaire            |
| 1F | Brebis trop grasse à l'agnelage        | AI | Sujet engendré par insémination         |
| 1G | Brebis trop maigre à l'agnelage        | 2A | Naissance prématurée (agnelage)         |
| 1H | Défauts physiques                      | 2B | Naissance assistée facile (agnelage)    |
| 1J | Ovulation induite                      | 2C | Naissance assistée difficile (agnelage) |
| 1M | Mammite                                | 2D | Siège (agnelage)                        |

## Codes de disposition et codes de commentaires pour les béliers

| 6J | Ne plus utiliser en batterie de<br>béliers | 6X | Bélier perdu à cause d'un prédateur |
|----|--------------------------------------------|----|-------------------------------------|
| 6K | Bélier vendu pour la reproduction          | 6Y | Disposé – raison inconnue           |
| 6L | Bélier vendu pour l'abattage               | 6Z | Bélier mort                         |
| 6W | Bélier réformé à cause de l'âge            |    |                                     |

Qu'est-ce qu'un indice de sélection génétique? À quoi servent-ils? Comment sont-ils calculés? Lequel dois-je privilégier dans mon entreprise? Comment devrais-je sélectionner mes sujets reproducteurs avec les indices de sélection de GenOvis?

#### Introduction

Les indices de sélection génétique sont utilisés pour sélectionner sur différents caractères en même temps. Chaque indice est formulé pour donner un taux moyen de progression, établi pour chaque caractère. À quoi sert d'augmenter le nombre né au 1<sup>er</sup> agnelage à 5 agneaux par agnelage, si un seul de ces agneaux survit? En balançant les caractères dans des indices de sélection, il devient possible de sélectionner sur différents caractères importants en utilisant une seule valeur : celle de l'indice de sélection.

6 indices de sélection génétique peuvent être utilisés dans l'ovin : l'indice de sélection Gain (GAIN), l'indice de sélection Carcasse (CARC), l'indice de sélection Maternel (MAT), l'indice de sélection Maternel Ultrasons (MAT-U), l'indice de sélection Maternel Hausse Prolificité (MAT-HP) et l'indice de sélection Maternel Ultrasons Hausse Prolificité (MAT-UHP).

Les producteurs commerciaux devraient utiliser l'indice CARC pour acheter des béliers destinés à la production d'agneaux de marché. L'indice MAT-HP ou MAT-UHP (si disponible) est à privilégier pour acheter des béliers de races prolifiques destinés à produire leurs femelles de remplacement alors que l'indice MAT ou MAT-U (si disponible) sera utilisé pour les béliers ayant de bons caractères maternels.

#### Indices de sélection

#### L'indice de sélection Gain (GAIN)

Ce dernier est calculé à partir d'une combinaison des ÉPD suivants :

- □ Survie agneaux contribution directe (liée à l'agneau et non pas à sa mère);
- Devids à la naissance contribution directe (liée à l'agneau et non pas à sa mère);
- Devide a 50 jours contribution directe (liée à l'agneau et non pas à sa mère);
- □ Poids à 100 jours contribution directe (liée à l'agneau et non pas à sa mère).

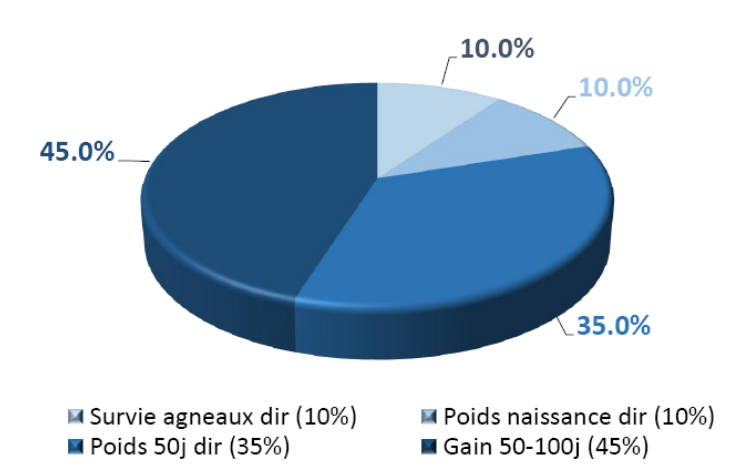

L'indice de sélection Gain (GAIN) est utilisé par les producteurs ne faisant pas mesurer l'épaisseur de la longe et l'épaisseur du gras dorsal de leurs animaux à l'aide d'un appareil à ultrasons. Cet indice a été conçu pour augmenter la croissance et minimiser la perte de musculature le plus possible. Utiliser l'indice GAIN permet d'obtenir des agneaux qui croîtront plus rapidement, qu'en utilisant un seul caractère de croissance pour faire la sélection. Il permet d'identifier facilement les sujets dont la progéniture aura une croissance rapide de la naissance jusqu'à l'abattage et de sélectionner les béliers dont tous les descendants seront destinés à l'abattoir. On recommande son utilisation dans les races terminales. En effet, l'indice GAIN est utilisé par les éleveurs de races paternelles, si l'indice CARC n'est pas disponible.

#### L'indice de sélection Carcasse (CARC)

Ce dernier est calculé à partir d'une combinaison des ÉPD de l'indice GAIN, en plus des ÉPD suivants :

- □ Épaisseur de l'œil de longe;
- □ Épaisseur de gras dorsal.

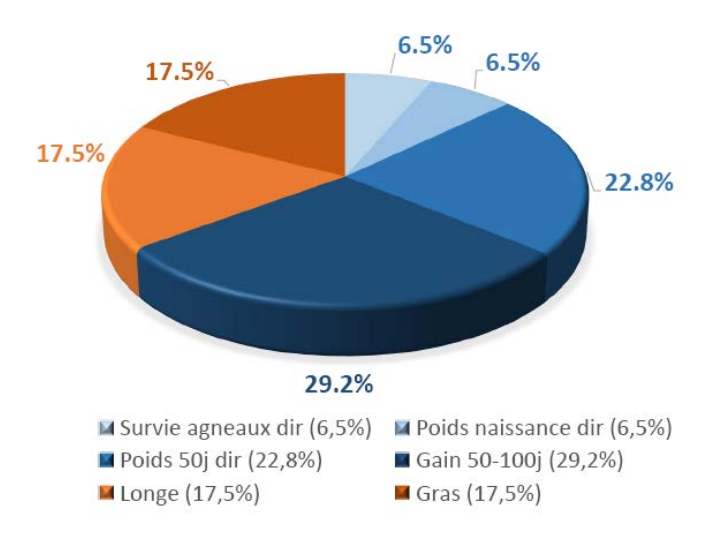

L'indice de sélection Carcasse (CARC) permet de sélectionner les animaux qui seront plus musclés, auront moins de gras et croîtront plus vite. Les animaux qui croient plus rapidement ont tendance à avoir des poids naissance supérieurs et à être plus gras. Cet indice permet de balancer ces caractères, permettant ainsi d'améliorer à la fois la musculature et la croissance, tout en limitant l'augmentation du poids naissance des agneaux. Pour que cet indice soit calculé, les producteurs doivent faire mesurer l'épaisseur de la longe et l'épaisseur du gras dorsal de leurs animaux à l'aide d'un appareil à ultrasons. (Pour plus de détails, consultez la fiche technique « *Les mesures ultrasons qu'est-ce que c'est?* »)

Utilisé par les éleveurs de races paternelles qui participent aux mesures ultrasons, il sert également les producteurs commerciaux pour l'achat de béliers paternels présentant un bon potentiel de croissance et de bonnes qualités bouchères pour la production d'agneaux lourds de qualité.

## L'indice de sélection Maternel (MAT) – Améliorer les caractères maternelles sans mettre d'emphase sur la prolificité

Ce dernier est calculé à partir d'une combinaison des ÉPD suivants :

- □ Survie agneaux contribution directe;
- □ Survie agneaux contribution maternelle;
- □ Poids à la naissance contribution directe;
- □ Poids à la naissance contribution maternelle;
- □ Poids à 50 jours contribution directe;
- □ Poids à 50 jours contribution maternelle;
- Gain 50-100j contribution directe;
- Nombre d'agneaux nés 1<sup>er</sup> agnelage
- □ Nombre d'agneaux nés agnelages suivants
- □ Poids sevré total 1<sup>er</sup> agnelage
- Devide the poids sevré total agnelages suivants
- □ Intervalle d'agnelage

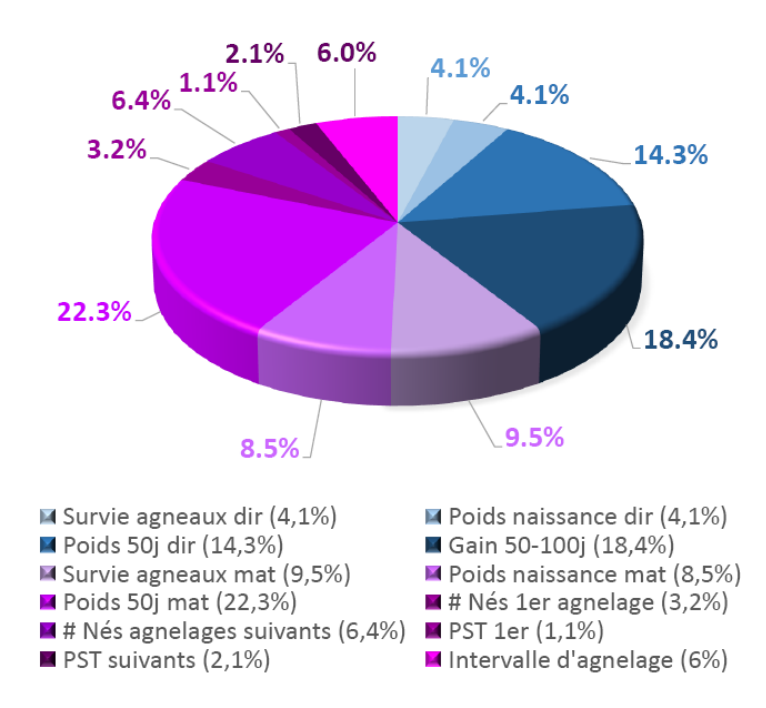

L'indice de sélection Maternel (MAT) permet de sélectionner les femelles et les béliers lorsque la prolificité est près de l'optimal visé. Nous cherchons ici à améliorer les caractères de reproduction (taux de survie (mat), poids naissance (mat), poids 50 jours (mat), etc.) en mettant une faible emphase sur l'amélioration du nombre d'agneaux né afin de le maintenir. Il permet d'identifier les sujets dont la progéniture femelle sèvrera des agneaux plus lourds. C'est un indice de sélection complet qui prend en considération à la fois les caractères maternels et la croissance des agneaux.

#### L'indice de sélection Maternel Ultrasons (MAT-U)

Il est calculé à partir d'une combinaison des ÉPD de l'indice MAT, en plus des ÉPD suivants :

- □ Épaisseur de l'œil de longe;
- □ Épaisseur de gras dorsal.

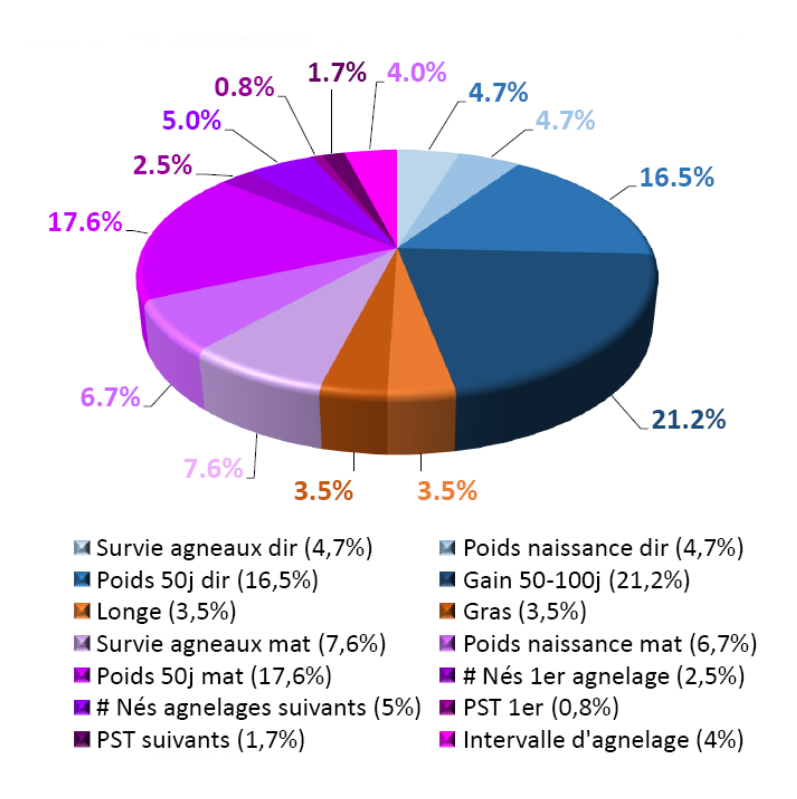

L'indice de sélection Maternel Ultrasons (MAT-U) est similaire à l'indice MATERNEL sauf qu'il comprend également les caractères de carcasse (longe et gras) mesurés aux ultrasons. Ainsi, il permet de sélectionner les femelles et les béliers lorsque la prolificité est près de l'optimal et présentant une carcasse plus favorable. Par cet indice, nous cherchons à améliorer les caractères de reproduction (taux de survie (mat), poids naissance (mat), poids 50 jours (mat), etc.) en mettant une faible emphase sur l'amélioration du nombre de nés afin de le maintenir. En plus des caractères de reproduction, les caractères de croissance et de qualité de la carcasse composent cet indice.

Cet indice permet d'identifier les sujets dont la progéniture femelle sèvrera des agneaux plus lourds, qui auront, par la suite, une bonne croissance et de bonnes qualités bouchères. Il sert à l'achat de béliers maternels présentant un bon potentiel de croissance et de bonnes qualités bouchères, sans mettre de côté les qualités maternelles recherchées.

#### L'indice de sélection Maternel Hausse Prolificité (MAT-HP) – Augmenter la prolificité

Ce dernier est calculé à partir d'une combinaison des ÉPD suivants :

- □ Survie agneaux contribution directe;
- □ Survie agneaux contribution maternelle;
- Devide a la naissance contribution directe;
- Devide a la naissance contribution maternelle;
- □ Poids à 50 jours contribution directe;
- □ Poids à 50 jours contribution maternelle;
- Gain 50-100j contribution directe;
- □ Nombre d'agneaux nés 1<sup>er</sup> agnelage
- Nombre d'agneaux nés agnelages suivants
- Poids sevré total 1<sup>er</sup> agnelage
- Devide sevré total agnelages suivants
- □ Intervalle d'agnelage

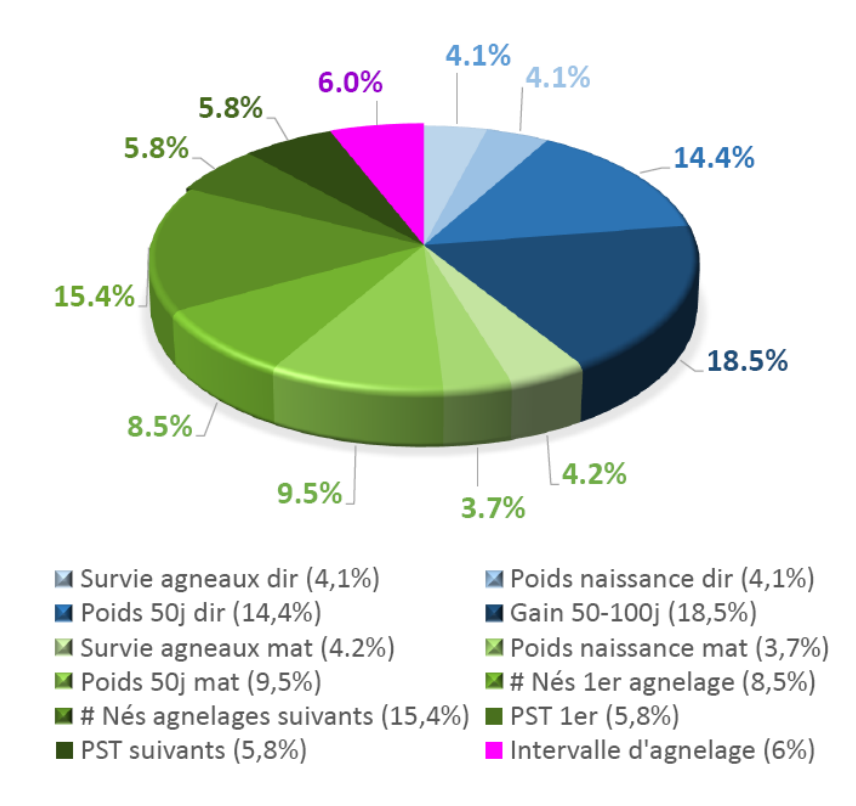

L'indice de sélection Maternel Hausse Prolificité (MAT-HP) permet de sélectionner les femelles et les béliers lorsque nous souhaitons améliorer davantage le nombre de nés à l'agnelage. Il permet également d'identifier les sujets très prolifiques. Cet indice permet d'augmenter le nombre d'agneaux nés et sevrés, tout en conservant un poids naissance constant et en augmentant le poids au sevrage. Il permet d'identifier les sujets dont la progéniture femelle produira plus d'agneaux par agnelage et sèvrera des agneaux plus lourds. C'est un indice de sélection complet qui prend en considération à la fois la croissance des agneaux et les caractères maternels en mettant l'emphase sur le nombre de nés.

#### L'Indice de sélection Maternel Ultrasons Hausse Prolificité (MAT-UHP)

Il est calculé à partir d'une combinaison des ÉPD de l'indice MAT-HP, en plus des ÉPD suivants :

- □ Épaisseur de l'œil de longe;
- □ Épaisseur de gras dorsal.

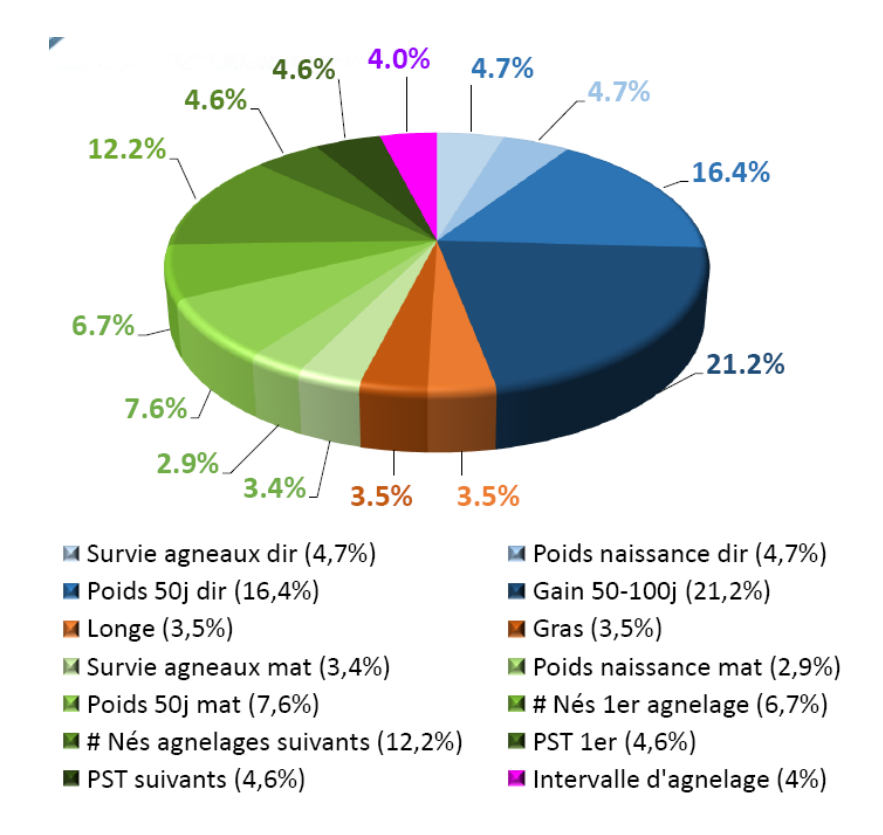

L'indice de sélection Maternel Ultrasons Hausse Prolificité (MAT-UHP) est similaire à l'indice MATERNEL HAUSSE PROLIFICITÉ sauf qu'il comprend également les caractères de carcasse (gras et longe) mesurés aux ultrasons. Ainsi, il permet de sélectionner les femelles et les béliers lorsque nous souhaitons améliorer davantage le nombre de nés à l'agnelage, en plus des caractères de qualité de la carcasse. Cet indice permet également d'identifier les sujets très prolifiques. Nous cherchons à améliorer les caractères de reproduction en mettant l'emphase sur le nombre de nés.

Cet indice permet d'identifier les sujets dont la progéniture femelle produira plus d'agneaux par agnelage et sèvrera des agneaux plus lourds, qui auront, par la suite, une bonne croissance et de bonnes qualités bouchères. Cet indice permet donc de combiner les caractères maternels à de bonnes qualités bouchères. Il sert à l'achat de béliers maternels présentant un bon potentiel de croissance et de bonnes qualités bouchères, sans mettre de côté les qualités maternelles recherchées en mettant l'emphase sur le nombre de nés.

#### Facteurs d'ajustement des différents caractères dans les indices de sélection

La chose la plus importante à considérer lorsque vous utilisez un indice de sélection génétique, c'est que les caractères, qui le composent, sont ajustés séparément et différemment. Dans plusieurs cas, 2 agneaux ayant des caractères très différents peuvent obtenir le même indice dû à la combinaison des différents caractères à l'intérieur de l'indice. Bien que les indices de sélection génétique soient des outils de sélection très utiles, il est toujours bon d'aller valider votre sélection à l'aide des différents ÉPD pour vous assurer que les indices, autant que les ÉPD, vous permettront d'atteindre les objectifs que vous vous êtes fixés avec votre troupeau.

Le tableau de la page suivante présente les facteurs d'ajustement des différents caractères à l'intérieur des 6 indices de sélection génétique.

| Caractères                |       | Ind   | ices de séle | ection géné | tique  |         |
|---------------------------|-------|-------|--------------|-------------|--------|---------|
| Caracteros                | GAIN  | CARC  | MAT          | MAT-U       | MAT-HP | MAT-UHP |
| Survie agn. Dir           | 5,98  | 5,44  | 4,30         | 4,80        | 3,99   | 4,61    |
| Pds nais. Dir             | -3,01 | -2,73 | -2,16        | -2,41       | -2,01  | -2,32   |
| Pds 50j Dir               | 2,88  | 2,62  | 2,07         | 2,31        | 1,92   | 2,22    |
| Gain 50-100j              | 2,52  | 2,29  | 1,81         | 2,02        | 1,68   | 1,94    |
| Épais. longe              | -     | 1,26  | -            | 0,31        | -      | 0,30    |
| Gras dorsal               | -     | -4,06 | -            | -0,99       | -      | -0,95   |
| Survie agn. Mat           | -     | -     | 16,72        | 12,91       | 6,90   | 5,51    |
| Pds nais. Mat             | -     | -     | -5,42        | -4,18       | -2,20  | -1,76   |
| Pds 50j Mat               | -     | -     | 3,24         | 2,50        | 1,29   | 1,03    |
| #Nés 1 <sup>er</sup> agn. | -     | -     | 4,62         | 3,57        | 11,44  | 9,13    |
| PST 1 <sup>er</sup> agn.  | -     | -     | 0,16         | 0,12        | 0,81   | 0,65    |
| #Nés suivants             | -     | -     | 8,22         | 6,35        | 18,45  | 14,73   |
| PST suivants              | -     | -     | 0,25         | 0,19        | 0,63   | 0,51    |
| Intervalle agnel.         | -     | -     | -0,56        | -0,36       | -0,52  | -0,35   |

## Annexe 3 : Les ÉPD

| ÉPD                                              | Utilité                                                                                                    |
|--------------------------------------------------|----------------------------------------------------------------------------------------------------|
| ÉPD caractère de c                               | roissance                                                                                                    |
| Taux de survie<br>(Direct)                       | Pour sélectionner les sujets qui produiront des agneaux avec une meilleure habileté à survivre jusqu'au sevrage.                                                                                                    |
| Taux de survie<br>(Maternel)                     | Pour sélectionner les brebis qui aideront davantage leur progéniture à survivre jusqu'au sevrage.                                                                                                    |
| Poids naissance<br>(Direct)                      | Pour sélectionner les sujets qui produiront des agneaux avec un poids à la naissance supérieur.                                                                                                    |
| Poids naissance<br>(Maternel)                    | Pour sélectionner les brebis qui produiront des agneaux qui auront un poids à la naissance supérieur dû à leur utérus plus large et à leur habilité à transmettre les nutriments au fœtus pour favoriser sa croissance.                             |
| Poids 50 jours<br>(Direct)                       | Pour sélectionner les sujets qui produiront des agneaux avec un poids 50 jours supérieur.                                                                                                    |
| Poids 50 jours<br>(Maternel)                     | Pour sélectionner les brebis qui produiront des agneaux avec un poids 50 jours supérieur<br>dû à leur plus grand potentiel de production laitière et leur habilité maternel.                                                                        |
| Gain 50-100j<br>(Direct)                         | Pour sélectionner les sujets qui produiront des agneaux ayant une meilleure croissance<br>entre 50 et 100 jours.                                                                                                    |
| Épaisseur de l'œil<br>de longe                   | Pour sélectionner les sujets qui produiront des agneaux plus musclés.                                                                                                    |
| Épaisseur du gras<br>dorsal                      | Pour sélectionner les sujets qui produiront des agneaux dont la couverture de gras sera optimum.                                                                                                    |
| ÉPD caractères de                                | productivité des brebis                                                                                                    |
| Âge au 1ª agnelage                               | Pour sélectionner les brebis qui donneront naissance à des filles qui atteindront leur maturité sexuelle plus tôt.                                                                                                    |
| Nombre né au 1ª<br>agnelage                      | Pour sélectionner les brebis qui produiront des filles qui donneront naissance à un plus<br>grand nombre de progéniture à leur premier agnelage. Améliore la prolificité.                                                                           |
| Poids sevrés totaux<br>au 1er agnelage           | Pour sélectionner les brebis qui produiront des filles qui sèvreront des agneaux plus lourds<br>lors de leur premier agnelage. Améliore le poids en kg total au sevrage par le nombre<br>d'agneaux sevrés et le poids des agneaux au sevrage.       |
| Intervalle<br>d'agnelage                         | Pour sélectionner les brebis qui auront un intervalle d'agnelage plus court.                                                                                                    |
| Nombre né aux<br>agnelages suivants              | Pour sélectionner les brebis qui produiront des filles qui donneront naissance à plus de<br>progéniture à leurs agnelages subséquents. Améliore la prolificité.                                                                                     |
| Poids sevrés totaux<br>aux agnelages<br>suivants | Pour sélectionner les brebis qui produiront des filles qui sèvreront des agneaux plus lourds<br>lors de leurs agnelages subséquents. Améliore le poids en kg total au sevrage par le<br>nombre d'agneaux sevrés et le poids des agneaux au sevrage. |

## Nous recherchons :

- □ les ÉPD les plus positifs pour les caractères oranges
- □ les ÉPD les plus négatifs pour les caractères bleus

## Annexe 4 : Conversion d'un fichier CSV en format Excel

Pour convertir un fichier CSV en format Excel, vous devez suivre les étapes suivantes :

1. Ouvrez le fichier CSV dans Excel. Vous obtiendrez des données séparées par des virgules.

|       | d      | 19 - (  | - 4       | 4          | £       |        |            |        |         |       |        |        |         |          |         | Citr     | seud ]   | Mode   | de con | ro af this | Rej - 58 | icres a | oft Excel    |          |            |         |          |         |            |            |           |        |           |            |            | - # X |
|-------|--------|---------|-----------|------------|---------|--------|------------|--------|---------|-------|--------|--------|---------|----------|---------|----------|----------|--------|--------|------------|----------|---------|--------------|----------|------------|---------|----------|---------|------------|------------|-----------|--------|-----------|------------|------------|-------|
|       | AL     | cueil   | Incerti   | en i       | Mise et | n page | F          | omulei | 0       | Donné | ė –    | Révis  | ian     | Am       | chage   | N        | tidote   |        |        |            |          |         |              |          |            |         |          |         |            |            |           |        |           |            | <b>u</b> - | - T X |
|       | 2      | 6       | Calibri   |            | - 11    | • A    | A*         | = .    |         | æ     |        | Ren    | wwyer a | a La tig | ne auto | matio    | uement   | Sta    | Indard |            |          |         |              |          | 112        |         |          | 3       |            | 1          | Σ         | . 4    | 7         | æ          |            |       |
| 0     | otter  | 1       | 0 /       | <u>s</u> - | -       | ů.,    | <u>A</u> - |        |         | (# i  |        | HPus   | ionner  | et cen   | tres +  |          |          | 5      | - %    | 000        | 14 43    | 51      | tice en form | e Mett   | ve sous fo | irme St | ster de  | Incéri  | er Supprin | uer Form   | int int   | Ine    | er et Rec | nercher et |            |       |
| Press |        | 1       |           | Pal        | ice     |        | G          |        |         |       |        | Aligne | mert    |          |         |          |          |        | No     | mbre       |          |         |              |          | tyle .     |         |          |         | Cellule    | 6          |           |        | Labor     |            |            |       |
|       | 82     | 4       |           | 6          | 5.      | 1.     |            |        | _       |       |        |        |         |          |         |          |          |        |        |            |          |         |              |          |            |         |          |         |            |            | -         |        |           |            |            | *     |
|       | A      |         | 8         |            | C       |        | Ę          | 5      |         | ε     |        | F      |         |          | G       |          | н        |        | 1      |            | J        |         | K            |          | L          |         | M        |         | N          |            | 0         |        | P         | 0          | 1          |       |
| 1 1   | opid,s | ex,id,r | ud, sirei | d,sire     | nid,dar | mid,di | amnid      | bree   | d,bree  | dgro  | up,sir | rebre  | edgro   | up,di    | ambre   | edgro    | oup,bi   | rthda  | te,mi  | nibdat     | e,max    | Ibda    | ite,nlambi   | ngs,nli  | ambs, nv   | vlamb   | s,nflan  | bs,av   | nborn,av   | nwean,     | avbirth   | wt,a   | rad (50w  | t,avad)1   | 00w1,4     | ivadg |
| 2 4   | 3224,5 | CEPO    | 8024020   | ,3139      | 80240.  | CEPOE  | 0219       | NC,31  | \$48023 | 19.CE | P080.  | 282W   | C,313   | 48028    | 2.DP1   | ,DP,D    | P.OP.    | 2012-  | 02-15  | 2013-      | 54-28,2  | 013-    | -04-28,1,1,  | 1,0,1,1  | ,7.7.23.6  | 5745,4  | 9.851,0  | 52352   | 9,88,438   | NULL1      | 1,1,23.63 | 745,2  | 3.6745.3  | 012,NU     | 4          |       |
| 3 4   | 3224,8 | CEPO    | 8024720   | ,3139      | 80247,  | CEPOS  | 802121     | NC, 31 | 348023  | 12,CE | PO81   | 585X0  | 2,3136  | 8158     | 5,DP1,  | DP,DP    | P,DP,2   | 012-0  | 2.21,2 | 2013-0     | 4-22,20  | 113-0   | 04-22,1,1,3  | 1,0,1,1, | 4.8,26.5   | 714,52  | .7478,0  | .52352  | 19,RB,426  | NULL,1     | 1,1,26.5  | 714,2  | 6.5714,   | 2012, NU   | LL,        | 1     |
| 4 4   | 3224,1 | CEPO    | 8025220   | ,3139      | 80252,  | CEPOE  | 902121     | NC.31  | 348021  | 12,CE | PO81   | 539X0  | 1,3136  | 8153     | 9,DP1,  | 09,09    | P, DP, 2 | 012-0  | 2-24,3 | 2013-0     | 4-21,20  | 013-0   | 04-21,1,1,3  | 1,0,1,1, | 4.5,28.9   | 702,51  | .9437,0  | .45947  | 71,RB,422  | NULL,      | 1,1,28.9  | 702,2  | 8.9702,   | 2012, NU   | LL,        |       |
| 5 4   | 3224,8 | CEPO    | 8025620   | ,3139      | 80256,  | CEPOI  | 802194     | NC,31  | \$48023 | 19.CE | PO81   | 589X0  | .,3134  | 8158     | 9,0P1,  | 09,06    | P, DP, 2 | 012-0  | 2-25,2 | 2013-0     | 4-20,20  | 013-0   | 04-20,1,1,1  | 1,0,1,1, | 5,33.202   | 7,55.5  | 468,0.4  | 46882.  | RB,420,5   | 4ULL,1,1   | 1.33.202  | 27,33. | 2027,20   | 12.NULL    |            |       |
| 6 4   | 3224,8 | CEPO    | 80260Z(   | ,3139      | 80260,  | CEPOR  | 902191     | NC, 31 | 348023  | 19,CE | P081   | 588X0  | 1,3136  | 8156     | 3,0P1,  | DP,DP    | P.DP.2   | 012-0  | 2-27,2 | 2013-0     | 4-24,20  | 013-0   | 04-34,1,1,3  | 1,0,1,1, | 5.1,19.4   | 165,48  | 0547,0   | .57276  | 5,R8,422   | NULL1      | 1,1,19,4  | 165,1  | 9,4165,   | 2012, NU   | LL,        | _     |
| 7 4   | 3224,  | CEPO    | 8026420   | ,3139      | 80264,  | CEPOS  | 802121     | NC,31  | 348021  | 12,CE | PO80   | 294W   | C,313   | 48029    | 14.DP1  | ,DP,D    | IP,DP,   | 2012-0 | 03-01, | 2013-      | 04-24,2  | 013-    | 04-24,1,1,   | 1,0,1,1  | .5.5,30.7  | 776,52  | ,4907,0  | 43429   | 4,RB,419   | NULL,1     | 1,30.77   | 76,30  | 776,201   | 2.NULL     |            |       |
| 8 4   | 3224,8 | CEPO    | \$0047Y   |            | 80047,  | CEPOS  | 566550     | ,3127  | \$5665, | CEPO  | 8032   | IWC.   | 31348   | 0321.    | DP1,D   | P,DP,    | DP,20    | 11-05  | -22,20 | 013-03     | -20,201  | 13-03   | 3-20,1,1,1,1 | 0,1,1,4  | 7,21.51    | 91,28.  | \$191.0. | 14,RB,4 | 668,NULL   | ,1,1,21.   | 5191,21   | 1.5191 | 1,2011,1  | ULL        |            | _     |
| 9 4   | 3224,8 | CEPO    | 50048Y    | ,3139      | 80048,  | CEPOS  | \$66550    | ,3127  | 35665,  | CEPO  | 8029   | 7WC,   | 31348   | 0297,    | DP1.D   | P, DP,   | DP,20    | 11-05  | -23,20 | 013-03     | 12,201   | 13-03   | 3-12,1,2,2,0 | 0,2,2,3  | 55,28.48   | 815,49  | .5615,0  | 4216,   | RB,659,N   | ULL2.2     | ,56.963,  | ,56.96 | 53,2011,  | NULL       |            |       |
| 10 4  | 3224,  | CEPO    | 80052Y    | ;,3139     | 80052,  | CEPOS  | 5438R(     | :,3126 | 73438.  | CEPC  | 38027  | 6WC,   | 31348   | 0276,    | 091,0   | P,DP,    | DP,20    | 11-05  | -23,20 | 013-03     | -19,201  | 13-03   | 3-19,1,1,1,  | 0,1,1,5  | ,23.7661   | ,41.31  | 41,0.35  | 096,R8  | 8,666,NU   | u.,1,1,2   | 3.7661,   | 23.76  | 61,2011   | NULL,      |            |       |
| 11 4  | 3224,8 | CEPO    | \$0060Y   |            | 80060,  | CEPOI  | 1391R      |        | 73391.  | CEPC  | 08032  | swc.   | 31348   | 0328     | 091,0   | P,DP,    | DP,20    | 11-05  | -28,20 | 012-08     | -11,203  | 13-04   | 4-14,2,2,1,  | 0.1.0.5  | ,4.7,21.7  | 7539,5  | 2.9098,  | 0.6231  | 18,,441,2  | 46,1.19    | 509,0.55  | 97546  | ,21.753   | 9,12.999   | ,2011,7    | NUUL  |
| 12 4  | 3224,8 | CEPO    | 50061Y    | ,3139      | 80061,  | CEPOS  | 566550     | ,3127  | 35665,  | CEPO  | 8157   | 6XC,3  | 13681   | 576,0    | 0P1.0P  | P.DP.C   | 0P,201   | 1-05-  | 31,20  | 13-03-     | 22,201   | 3-03-   | 22,1,1,1,0   | 1,1,6.   | 9,26.764   | 5,49.9  | 645,0,4  | 64,RB,  | 661,NUL    | ,1,1.26    | 7645,26   | 6.764  | 5,2011,   | FULL       |            |       |
| 13 4  | 3224,F | ,CEPO   | 80062Y0   | 1,3139     | 80062,  | CEPOS  | 566550     | .3127  | 35665,  | CEPO  | 8157   | 6XC.3  | 13681   | 576,0    | 0P1,D0  | P, DP, C | DP,201   | 1-05-  | 31,20  | 13-03-     | 26,201   | 3-03-   | -26,1,2,2,0  | ,2,2,2,4 | 6,17.829   | 4,33.8  | 603,0.3  | 1672, R | B,665,NL   | JLL, 2, 2, | 35.6588   | ,35.65 | 588,201   | I,NULL     |            | _     |
| 14 4  | 3224,8 | CEPO    | \$0065Y   | .,3139     | 80065,  | CEPOI  | 1438R      | .3126  | 73438,  | CEPC  | 07143  | WC,3   | 13217   | 143,0    | P1.0    | DP.C     | P,201    | 1-05-  | 31.201 | 13-03-     | 20,2011  | 1-03-   | 20,1.1,1,0   | 1,1,6.6  | 5,32.334   | 9,54.0  | 559,0.4  | 3442,R  | 8,659,NL   | RL,1.1.    | 12.3349.  | 32.31  | \$49,201  | LNULL      |            |       |
| 15 4  | 3224,F | ,CEPO   | 80067Y    | ,3139      | 80057,  | CEPOS  | 9050T0     | ,3129  | 79050,  | CEPO  | 8044   | 4XC,3  | 13480   | 444,0    | 091,06  | P, DP, 0 | 0P,201   | 1-05-  | 31,20  | 13-03-     | 26,201   | 3-03-   | -26,1,1,1,0  | 1,1,5.5  | 5,26.862   | 6,48.0  | 486,0.4  | 2372, R | B,665,NL   | JU., 1, 1, | 26.8626   | ,26.8  | 626,201   | I,NULL     |            |       |

 Sélectionnez la colonne A en cliquant sur A. Toutes les données de la colonne A deviendront alors surlignées en bleu-gris.

|     | n 🖬 🤊 -       | 斜 🔬 🗝         | ÷          |                                         |            |               |               |                                | Classeur1 [N   | lode de |
|-----|---------------|---------------|------------|-----------------------------------------|------------|---------------|---------------|--------------------------------|----------------|---------|
| C   | Accueil       | Insertion     | Mise en p  | bage                                    | Formules   | Données       | Révision      | Affichage                      | Antidote       |         |
|     | Ê Å           | Calibri       | * 11 *     | A x                                     | = =        | <b>=</b> 🌮    | Renvoyer      | à la ligne auto                | matiquement    | Stand   |
|     | Coller 🧹      | GIS           | - 🔲 - 🔇    | • <u>A</u> •                            | E E        | ■ 律律          | Fusionne      | r et centrer 👻                 |                | \$ ~    |
| Pre | sse-papiers 🕞 |               | Police     | G                                       |            |               | Alignement    |                                | G              |         |
|     | A1            | - (*          | $f_{x}$    | ropid,se                                | ex,id,nid, | sireid, siren | id,damid,dan  | nnid,breed,l                   | preedgroup,    | sirebre |
|     | А             | В             | С          |                                         | D          | E             | F             | G                              | Н              |         |
| 1   | ropid,sex,id  | n d,sireid,si | renid,dam  | id,damni                                | id,breed,  | breedgroup    | ,sirebreedgr  | oup,dambre                     | edgroup,birt   | hdate,  |
| 2   | 43224,F,CEP   | 0240ZC,31     | 3980240,CE | PO80219                                 | 9WC,3134   | 80219,CEPO    | 80282WC,313   | 3480282,DP1                    | ,DP,DP,DP,2    | 012-02- |
| 3   | 43224,F,CEP   | 0247ZC,31     | 3980247,CE | PO80212                                 | 2WC,3134   | 80212,CEPO    | 81585XC,313   | 581585,DP1,                    | DP,DP,DP,20    | 12-02-2 |
| 4   | 43224,F,CEP   | 0252ZC,31     | 3980252,CE | PO80212                                 | 2WC,3134   | 80212,CEPO    | 81539XC,313   | 581539,DP1,                    | DP,DP,DP,20    | 12-02-2 |
| 5   | 43224,F,CEP0  | 0256ZC,31     | 3980256,CE | PO80219                                 | 9WC,3134   | 80219,CEPO    | 81589XC,313   | 581589,DP1,                    | DP,DP,DP,20    | 12-02-2 |
| 6   | 43224,F,CEP   | 0260ZC,31     | 3980260,CE | PO80219                                 | 9WC,3134   | 80219,CEPO    | 81588XC,313   | 581588,DP1,                    | DP,DP,DP,20    | 12-02-2 |
| -7  | 43224,F,CEP   | 0264ZC,31     | 3980264,CE | PO80212                                 | 2WC,3134   | 80212,CEPO    | 80294WC,313   | 3480294,DP1                    | ,DP,DP,DP,2    | 012-03- |
| 8   | 43224,F,CEP0  | 0047YC,31     | 3980047,CE | PO56655                                 | SC,312735  | 665,CEPO80    | 321WC,3134    | 30321,DP1,D                    | P,DP,DP,201    | 1-05-22 |
| 9   | 43224,F,CEP0  | 0048YC,31     | 3980048,CE | PO56655                                 | SC,312735  | 665,CEPO80    | 297WC,3134    | 30297,DP1,D                    | P,DP,DP,201    | 1-05-23 |
| 1   | 43224,F,CEP   | 00524C,31     | 3980052,CE | PO3438F                                 | KC,312673  | 438,CEPO8     | J276VVC,3134  | SU276,DP1,D                    | P,DP,DP,201    | 1-05-2: |
| 1   | 43224,F,CEP   | 0060YC,31     | 3980060,CE | PO33911                                 | KC,312673  | SS91,CEPO80   | J328WC,3134   | 30328,DP1,D                    | P,DP,DP,201    | 1-05-28 |
| 1   | 43224,F,CEP   | 00001YC,31    | 3980001,CE | PO50053                                 | C 212735   | GOD, CEPU81   | 576XC,31308   | 1576, DP1, DF                  | , DP, DP, 2011 | -05-31, |
| 1   | 43224, F, CEP | 0002YC,31     | 2000065 CE | 000000000000000000000000000000000000000 | DC 212675  | 1005,CEPU81   | 1370AC,31308  | 1370, DP1, DF<br>7142, DD1, DF | DD DD 2011     | 05 21   |
| 11  | 43224,F,CEP   | 0005YC,31     | 2020067.00 | DO90501                                 | NC,512073  | 050 CEPO/1    | 45 VVC, 31321 | 0444 DD1 DF                    | 00,00,00,2011  | -05-31, |
| 1   | 43224, F, CEP | 0000/TC,51    |            | 0.007070                                | C 212009   | 797 CEDOOL    | 252\A/C 2124  | 0444,0P1,0P                    | 0,07,07,2011   | 1 06 01 |
|     |               |               |            |                                         |            |               |               |                                |                |         |

Données

3. Cliquez sur l'onglet Données

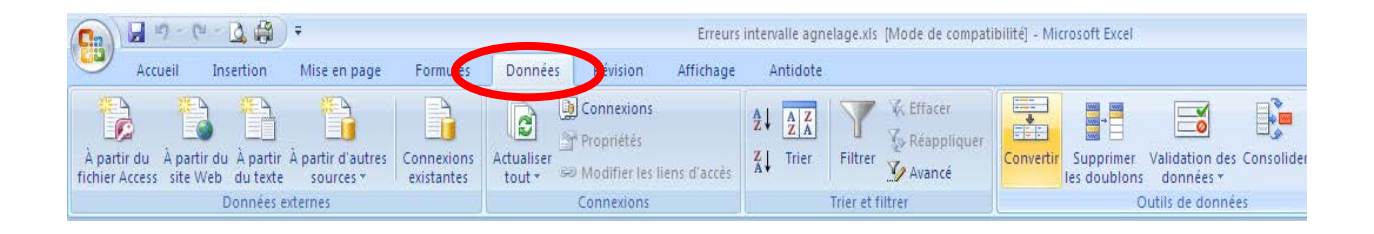

4. Appuyez sur le bouton convertir.

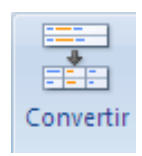

Assistant Conversion - Étape 1 sur 3

Aperçu des données sélectionnées :

sistant Conversion - Étape 2 sur 3

Type de données d'origine —

vos données.

L'Assistant Texte a déterminé que vos données sont de type Délimité.

Choisissez le type de fichier qui décrit le mieux vos données :

Si ce choix vous convient, choisissez Suivant, sinon choisissez le type de données qui décrit le mieux

 Image: Set of performance
 - Des caractères tels que des virgules ou des tabulations séparent chaque

 C Largeur fixe
 - Les champs sont alignés en colonnes et séparés par des espaces.

 1
 ropid, sex, id, nid, sireid, sirenid, damid, damid, breed, breedgroup, s

 2
 n3224, F, CEP0602402C, 313960240, CEP060219WC, 313460219, CEP060262WC

 2
 n3224, F, CEP0602472C, 313960240, CEP060219WC, 313460212, CEP061539XC

 4
 n3224, F, CEP060252CC, 313960252, CEP060212WC, 313460212, CEP061539XC

 5
 n3224, F, CEP060252CC, 313960256, CEP060212WC, 313460219, CEP061589XC

Cette étape vous permet de choisir les séparateurs contenus dans vos données. Vous pouvez voir les

Cancel < Précédent Suivant >

| Cn                | - (1)                     | (- Q ()                             | Ŧ                              |                          |                      | Erreur                                                                  | intervalle agr                                                                                                    | ielage.xls | [Mode de compa                      | tibilité] - Mic | rosoft Excel              |                             |            |                        |         |           |            | _ 0                                     |
|-------------------|---------------------------|-------------------------------------|--------------------------------|--------------------------|----------------------|-------------------------------------------------------------------------|----------------------------------------------------------------------------------------------------|------------|-------------------------------------|-----------------|---------------------------|-----------------------------|------------|------------------------|---------|-----------|------------|-----------------------------------------|
| 9                 | Accueil                   | Insertion                           | Mise en page                   | Formules                 | Données              | Révision Affichage                                                      | Antidote                                                                                                    |            |                                     | $\frown$        |                           |                             |            |                        |         |           |            | <ul> <li> <ul> <li></li></ul></li></ul> |
| À part<br>fichier | ir du À pa<br>Access site | artir du À partir<br>e Web du texte | À partir d'autres<br>sources * | Connexions<br>existantes | Actualiser<br>tout * | Connexions<br>( <sup>1</sup> Propriétés<br>9 Modifier les liens d'accès | $\begin{array}{c} A \downarrow \\ Z \downarrow \\ Z \downarrow \\ Z \downarrow \\ A \downarrow \\ Trier \end{array}$ | Filtrer    | K Effacer<br>S Réapplique<br>Avancé | Convertir       | Subprimer<br>les doublons | Validation de:<br>données * | Consolider | Analyse de scénarios * | Grouper | Dissocier | Sous-total | ♥클 Afficher les détails<br>♥클 Masquer   |
|                   |                           | Données e                           | dernes                         |                          |                      | Connexions                                                              |                                                                                                    | Trier et f | iltrer                              |                 | 0                         | utils de donné              | es         |                        |         |           | Plan       | rs.                                     |

- 5. Une fenêtre s'ouvrira.
  - a. Sélectionnez « Délimité »
  - b. Cliquez sur « Suivant »

- 6. Une deuxième fenêtre s'ouvrira.
  - a. Cochez la « Virgule »
  - b. Cliquez sur « Suivant »

7. Une troisième fenêtre s'ouvrira.

a. Sélectionnez « Standard »

b. Cliquez sur « Terminer »

| changements sur votre texte dans l'aperçu ci-dessous.                                                              |                                                                                 |                                                                    |                                                                                            |                                                                                                    |  |  |  |  |  |  |
|----------------------------------------------------------------------------------------------------|---------------------------------------------------------------------------------|--------------------------------------------------------------------|--------------------------------------------------------------------------------------------|----------------------------------------------------------------------------------------------------|--|--|--|--|--|--|
| Séparateurs<br>Tabulation<br>Point-virgule<br>Space<br>Autre :                                                     | Interpréter des sép<br>entificateur de te <u>x</u> te                           | arateurs identique<br>: ["                                         | s consécutifs com                                                                          | ime uniques                                                                                                    |  |  |  |  |  |  |
| Aperçu de données<br>ropid sex id<br>43224 P CED0802<br>43224 P CED0802<br>43224 P CED0802<br>43224 P CED0802<br>4 | nid<br>2402C 313980240<br>2472C 313980247<br>2522C 313980252<br>2562C 313980256 | sireid<br>CEP080219WC<br>CEP080212WC<br>CEP080212WC<br>CEP080219WC | sirenid d<br>313480219 C<br>313480212 C<br>313480212 C<br>313480219 C                      | amid<br>EP080282W<br>EP081585X<br>EP081589X<br>EP081589X<br>F                                                                                                    |  |  |  |  |  |  |
|                                                                                                    | Cancel                                                                          | < Précédent                                                        | Suivant >                                                                                  | Terminer                                                                                                    |  |  |  |  |  |  |
|                                                                                                    |                                                                                 |                                                                    |                                                                                            |                                                                                                    |  |  |  |  |  |  |
| Assistant Conversion - Ét                                                                                          | ape 3 sur 3<br>sélectionner chaque                                              | colonne et de déf                                                  | inir le format des l                                                                       | données                                                                                                    |  |  |  |  |  |  |
| -Format des données en colo<br>© Standard<br>C Te⊻te<br>C Date : AMJ<br>C Colonne non distribuée                   | L'option Sta<br>les dates er                                                    | ndard convertit le<br>dates et les autri<br>Ay                     | s valeurs numériq<br>es valeurs en text<br>gancé                                           | ues en nombres,<br>ie.                                                                                                    |  |  |  |  |  |  |
| Destination : \$A\$1                                                                                               |                                                                                 |                                                                    |                                                                                            |                                                                                                    |  |  |  |  |  |  |
| ерегçu de données                                                                                                  |                                                                                 |                                                                    |                                                                                            |                                                                                                    |  |  |  |  |  |  |
| StandaStandStandar                                                                                                 | d Standard                                                                      | Standard                                                           | Standard St                                                                                | andard                                                                                                    |  |  |  |  |  |  |
| ropid sex id<br>43224 F CEP0802<br>43224 F CEP0802<br>43224 F CEP0802<br>43224 F CEP0802                           | hid<br>40ZC 313980240<br>47ZC 313980247<br>52ZC 313980252<br>56ZC 313980256     | sireid<br>CEP080219WC<br>CEP080212WC<br>CEP080212WC<br>CEP080212WC | sirenid da<br>313480219 CH<br>313480212 CH<br>313480212 CH<br>313480212 CH<br>313480219 CH | amid<br>apo8028200<br>apo81585X<br>apo81589X<br>apo81589X<br>apo81589X<br>apo81589X<br>apo81589X<br>apo81589X<br>apo81589X<br>apo81589X<br>apo81589X<br>apo81589X<br>apo81589X<br>apo81585X<br>apo81585X<br>apo8 |  |  |  |  |  |  |
|                                                                                                    | Cancel                                                                          | < Précédent                                                        | Suivant >                                                                                  |                                                                                                    |  |  |  |  |  |  |
|                                                                                                    |                                                                                 |                                                                    |                                                                                            |                                                                                                    |  |  |  |  |  |  |

<u>?</u> ×

Terminer

? ×

8. Chaque donnée séparée par une virgule apparaitra dans une colonne différente.

| Accurate         Instruction         Mase maging         Formulates         Connector         Andaste         Connector         Connector                                                                                                    | 6           | 1                               | Cr -              | 40                   | •                             |                             |                      |                                            |              | Classeur1 (Mo | de de compi  | stibilite) - N               | Acrosoft E | xcel                    |                           |                  |              |                 |            |                             | - 5 3   |
|----------------------------------------------------------------------------------------------------|-------------|---------------------------------|-------------------|----------------------|-------------------------------|-----------------------------|----------------------|--------------------------------------------|--------------|---------------|--------------|------------------------------|------------|-------------------------|---------------------------|------------------|--------------|-----------------|------------|-----------------------------|---------|
| Ar period         Are period         Are peri                                                                                                    | E           | Accueil                         | In                | settion              | Mise en page                  | Formules                    | Données              | Révision                                   | Affichage    | Antidote      |              |                              |            |                         |                           |                  |              |                 |            |                             | ×       |
| Al         Control         Control         Con                                                                                                    | À j<br>fich | partir du A p<br>ier Access sit | artir du<br>e Web | A partir<br>du texte | À partir d'autre<br>sources - | es Connexions<br>existantes | Actualiser<br>tout * | Connexions<br>Propriétés<br>A Modifier les | iens d'accès |               |              | faire<br>tappliquer<br>rancé | Convert    | ir Supprim<br>Ies doubl | er Validation ons données | tes Consolider ( | inalyse de G | rouper Dissocie | Sous-total | Attrictures les<br>Masquier | détails |
| Al         B         C         D         E         F         G         H         J         K         L         M         N         O         P         Q           1         opid         sex         id         mid         sirenid         sirenid         damid         damid         breedgroup         sireberdegroup         matbable         matbable         matbable         nambigs         numbs         numbs         numbs           2         43224         CEPO802472         31380024 CEPO802287         313480212 CEPO81387X         313480321 OP         OP         DP         DP         DP         2012-02-12         2013-04-22         2013-04-22         2013-04-22         1         1           3         43224         CEPO802547         31380024 CEPO80138X         314801380 DP1         OP         DP         DP         2012-02-21         2013-04-22         2013-04-22         1         1           4         42224         CEPO802547         31380024 CEPO80138X         31480121 CEPO8138X         31681580 DP1         OP         DP         DP         2012-02-22         2013-04-24         2013-04-24         1         1           6         43224         CEPO802647         313802017 CEPO8138XX         3168                                                                                                    | 1           | 61                              | -                 | - (a)                | E m                           | aid                         | 1. A.                | Connenous                                  | 4            | - 119         | er er intrer |                              | 11:        |                         | Change de deu             | nees             | 11           |                 | 1940       |                             | 6       |
| Import         Id         Number         Id         Sireid         Jamid         Amid         Description         Sireid         Amid         Amid         Description         Sireid         Amid         Amid         Description         Sireid         Amid         Amid         Description         Sireid/sireid/sireid | THE OWNER   | ~                               | 1.0               |                      | 110                           | 010                         |                      |                                            |              |               |              |                              |            | v                       | 1 4                       | 8.4              | N            | 0               | 0          | 0                           |         |
| 2         42224         5         CEPO802402         313400219         CEPO802247         313400219         CEPO80247         314400219         CEPO80247         314400219         CEPO80247         314400219         CEPO80247         314400219         CEPO80247         314400219         CEPO80247         314400219         CEPO80347         314400219         CEPO813383         31450125         DP         DP         DP         DP         2012-02-15         2013-04-22         2013-04-22         1         1           4<42224         F         CEPO802475         313980247         CEPO813383         31460219         CEPO813383         31460219         CEPO813383         31460219         CEPO813383         31460219         CEPO813383         31460219         CEPO813383         31460219         CEPO813383         31460219         CEPO813383         31460219         CEPO813383         31460219         CEPO813383         31460219         DP         DP         DP         2012-02-12         2013-04-20         2013-04-24         1         1           6         43224         F         CEPO802479         313980247         CEPO802479         313980247         CEPO802479         313980247         CEPO802479         313980247         1         1         1         1         1<                                                                                                    | 1           | ronid                           | Isex              | 0                    | id                            | nid                         | sireid               | sirenid                                    | damid        | damoid        | breed        | breed                        | eroup s    | rebreede                | rc dambreede              | r birthdate      | minlhdate    | maxibdate       | plambings  | nlambs                      | nylat   |
| 3         43224         r         CEP0802472         31980247 CEP0802170         31340212 CEP081583X         31681585         DP         DP         DP         2012-02-21         2013-04-22         2013-04-22         1           4         42204         CEP0802547         31980257 CEP080121X         31340212 CEP081583X         31681585         DP         DP         DP         2012-02-21         2013-04-22         2013-04-22         1         1           5         43224         F         CEP0802567         313980256 CEP080121Y         313480212 CEP081583X         31681585         DP         DP         DP         2012-02-21         2013-04-22         1         1           6         43224         F         CEP0802647         313980264 CEP080121Y         313480212 CEP081583X         31681585         DP         DP         DP         2012-02-21         2013-04-22         013-04-24         1         1           7         43224         F         CEP0802647         3139800264 CEP0802374         313480217         DP         DP         DP         2012-03-012         2013-04-02         013-04-22         1         1           8         43224         F         CEP0800497         313980027 CEP00633941         31480027         DP1                                                                                                    | 2           | 43224                           | F                 |                      | CEPO802402                    | 313980240                   | CEPO80219V           | 313480219                                  | CEPO80282V   | 313480282     | DP1          | DP                           | D          | P                       | DP                        | 2012-02-15       | 2013-04-28   | 2013-04-28      | 1          |                             | 1       |
| 4         4222 /s         CEP0802522         31980252         CEP080212V         313480212         CEP081589X         313681589         DP         DP         DP         2012-02-24         2013-04-21         1         1           3         43224         CEP0802526         313980256         CEP0801589X         313681589         DP         DP         DP         DP         2012-02-24         2013-04-21         1         1           6         43224         CEP0802607         313980076         CEP080158X         313680127         CEP080158X         313680127         DP         DP         DP         DP         2012-02-27         2013-04-20         2013-04-20         1         1           7         43224         CEP0802642         313980074         CEP080154X         313480122         CEP080324X         313480122         DP1         DP         DP         DP         2012-02-27         2013-04-20         2013-04-20         1         1           8         43224         CEP080024X         313980052         CEP080057X         313480212         DP1         DP         DP         DP         2011-05-23         2013-04-20         2013-04-21         1         1           10         43224         F         CEP                                                                                                    | 3           | 43224                           | 4 F               |                      | CEP0802472                    | 313980247                   | CEP080212V           | 313480212                                  | CEPO81585X   | 313681585     | DP1          | DP                           | D          | P                       | DP                        | 2012-02-21       | 2013-04-22   | 2013-04-22      | 1          |                             | 1       |
| 5         43224 F         CEPO002560 31390256 CEPO00219W         31340219 CEPO0139W         31340219 CEPO0139W                                                                                                    | 4           | 4322                            | s F               |                      | CEPO802522                    | 313980252                   | CEPO80212V           | 313480212                                  | CEPO81539X   | 313681539     | DP1          | DP                           | D          | P                       | DP                        | 2012-02-24       | 2013-04-21   | 2013-04-21      | 1          |                             | 1       |
| 6         42224         cF0002020         31380200 (EP000244         31380219 (EP000244         31380219 (EP000244         9100210         0P         0P         0P         2012-02-27         2013-04-24         2013-04-24         1         1           8         42224         CE0000247         31390047 (EP000565C         31275565 (EP008021W         31480322 (DP1         0P         DP         DP         2013-05-22         2013-06-24         2013-06-24         1         1           9         43224         CE0000247         31390047 (EP00565C         31275565 (EP008021W         31480322 (DP1         DP         DP         DP         2013-05-22         2013-05-22         2013-05-22         2013-05-12         1         1           10         43224         CEP080047W         31390047 (EP00565C         31275565 (EP008027W         31480270 (DP1         DP         DP         DP         2011-05-23         2013-05-12         21         2           11         43224         CEP08004W         31390007 (EP00305W         313940270 (DP1         DP         DP         DP         2011-05-23         2013-05-12         21-05-12         21         2           12         43224         CEP08004W         313900007 (EP00305W         31394027W         DP1         D                                                                                                    | 5           | 43224                           | 4 F               |                      | CEP0802562                    | 313980256                   | CEP080219V           | 313480219                                  | CEPO81589X   | 313681589     | DP1          | DP                           | D          | P                       | DP                        | 2012-02-25       | 2013-04-20   | 2013-04-20      | 1          |                             | 1       |
| 7         43224 F         CEP080243         31398024 (EP080212)         313480212 (EP080214)         313480212 (EP080214)         313480270 (EP0         0         0         0         0         0         0         0         0         0         0         0         0         0         0         0         0         0         0         0         0         0         0         0         0         0         0         0         0         0         0         0         0         0         0         0         0         0         0         0         0         0         0         0         0         0         0         0         0         0         0         0         0         0         0         0         0         0         0         0         0         0         0         0         0         0         0<                                                                                                    | 6           | 4322                            | £ F               |                      | CEPO802602                    | 313980260                   | CEPO80219V           | 313480219                                  | CEPO81588X   | 313681588     | 091          | DP                           | 0          | P                       | DP                        | 2012-02-27       | 2013-04-24   | 2013-04-24      | 1          |                             | 1       |
| 8         43224 F         CEPO80047*         313980047 (EPO50655;         31235665 (EPO80327%         313480321 DP1         DP         DP         DP         2011-05-22         2013-03-20         2013-03-20         2013-03-20         2013-03-20         2013-03-20         2013-03-20         2013-03-20         2013-03-20         2013-03-20         2013-03-20         2013-03-20         2013-03-20         2013-03-20         2013-03-20         2013-03-20         2013-03-20         2013-03-20         2013-03-20         2013-03-20         2013-03-20         2013-03-20         2013-03-20         2013-03-20         2013-03-20         2013-03-20         2013-03-20         2013-03-20         2013-03-20         2013-03-20         2013-03-20         2013-03-20         2013-03-20         2013-03-20         2013-03-20         2013-03-20         2013-03-20         2013-03-20         2013-03-20         2013-03-20         2013-03-20         2013-03-20         2013-03-20         2013-03-20         2013-03-20         2013-03-20         2013-03-20         2013-03-20         2013-03-20         2013-03-20         2013-03-20         2013-03-20         2013-03-20         2013-03-20         2013-03-20         2013-03-20         2013-03-20         2013-03-20         2013-03-20         2013-03-20         2013-03-20         2013-03-20         2013-03-20         2013-03-20                                                                                                    | 7           | 43224                           | 4 F               |                      | CEP080264Z                    | 313980264                   | CEP080212V           | 313480212                                  | CEP080294W   | 313480294     | DP1          | DP                           | D          | P                       | DP                        | 2012-03-01       | 2013-04-24   | 2013-04-24      | 1          |                             | 1       |
| 9         43224 F         CEPO80049         313980048 (EPO54585 C         31273565 (EPO2037M         3148027D (P)         P         P         2011-05-23         2013-03-12         2013-03-12         013-03-19         1         2           10         43224 F         CEPO80057M         313980052 (EPO3438RC         31267331 (EPO8027M         313480276 (P)         DP         DP         DP         2011-05-23         2013-03-19         1         1           11         43224 F         CEPO80067M         313980052 (EPO3438RC         31267331 (EPO8022M         31480276 (DP)         DP         DP         DP         DP         2011-05-23         2013-03-19         1         1           12         43224 F         CEPO80067M         313980051 (EPO35656 (EPO8157K)         313681576 (DP)         DP         DP         DP         2011-05-31         2013-03-22         2013-03-22         1         1           13         43224 F         CEPO80067M         313980051 (EPO356565 (312735656 (EPO8157K)         313681576 (DP)         DP         DP         DP         2011-05-31         2013-03-22         2013-03-22         1         1           14         43224 F         CEPO80057M         313980056 (EPO35656 (312735656 (CPO4157K)         313681576 (DP)         DP         DP                                                                                                    | 8           | 43224                           | \$ F              |                      | CEPO80047Y                    | 313980047                   | CEPO56655C           | 312735665                                  | CEPO80321W   | 313480321     | DP1          | DP                           | 0          | P                       | DP                        | 2011-05-22       | 2013-03-20   | 2013-03-20      | 1          |                             | 1       |
| 10         43224 F         CEPO80052*         313980052 (EPO34386 31)/77438 (EPO80127M 313480276 DP1         0P         DP         DP         2011-05-32         2013-03-19         2013-03-19         1         1           11         43224 F         CEPO80050*         313980050 (EPO34386 C31)/77438 (EPO80127M 31348023E DP1         DP         DP         DP         DP         2011-05-32         2013-03-19         2013-03-19         21         2           12         43224 F         CEPO80061M 313980061 (EPO36656 S12735665 CEPO8157K 313681576 DP1         DP         DP         DP         2011-05-32         2013-03-22         21         1           13         43224 F         CEPO80062M 313980051 (EPO36565 S12735665 CEPO8157K 313681576 DP1         DP         DP         DP         2011-05-31         2013-03-22         1         1           14         43224 F         CEPO80062M 313980051 (EPO36565 312735665 CEPO8157K 313681576 DP1         DP         DP         DP         2011-05-31         2013-03-26         1         2           14         43224 F         CEPO80057 31259505 (EPO4157K 31361743 DP1         DP         DP         DP         2011-05-31         2013-03-26         1         1           15         43224 F         CEPO800577 313980057 (CEPO3807K 31334807440 DP1         DP         D                                                                                                    | 9           | 43224                           | 4 F               |                      | CEPO80048Y                    | 313980048                   | CEPO56655C           | 312735665                                  | CEPO80297V   | 313480297     | DP1          | DP                           | D          | P                       | DP                        | 2011-05-23       | 2013-03-12   | 2013-03-12      | 1          |                             | 2       |
| 11         43224 F         CEPO800607         31390000         CEPO80178         31340020         DP         DP         DP         201-05-28         201-06-11         201-04-14         2         2           24         43224 F         CEPO800607         31390000         CEPO81578         313480328         DP         DP                                                                                                    | 10          | 43224                           | 4 F               |                      | CEPO80052Y                    | 313980052                   | CEPO3438RC           | 312673438                                  | CEPO80276V   | 313480276     | DP1          | DP                           | 0          | P                       | DP                        | 2011-05-23       | 2013-03-19   | 2013-03-19      | 1          |                             | 1       |
| 12         43224 F         CEPO80061 v         313980051 (EPO56655C         31275665 (EPO81576X         313681576 DP1         DP         DP         DP         2011-05-31         2013-03-22         2013-03-22         1         1           13         43224 F         CEPO80057 v         313980652 (EPO56655C         312755665 (EPO81576X         31361576 DP1         DP         DP         DP         2011-05-31         2013-03-26         213-03-26         1         2           14         43224 F         CEPO80057 v         313980056 (EPO51348K)         31371743 DP1         DP         DP         DP         2011-05-31         2013-03-26         21         1           15         43224 F         CEPO80057 v         313980567 (EPO95050 CEPO805444X         31348044 DP1         DP         DP         DP         2011-05-31         2013-03-26         1         1                                                                                                    | 11          | 43224                           | \$ F              |                      | CEP080060Y                    | 313980060                   | CEPO3391RC           | 312673391                                  | CEPO80328V   | 313480328     | DP1          | DP                           | D          | P                       | DP                        | 2011-05-28       | 2012-08-11   | 2013-04-14      | 2          |                             | 2       |
| 11         43224 F         CEPO80062**         31390062 CEPO36655         31273665 CEPO31578         31381576 DP         DP         DP         DP         201-05-51         201-05-52         201-05-26         201-05-26         201-05-26         201-05-26         201-05-26         201-05-26         201-05-26         201-05-26         201-05-26         201-05-26         201-05-26         201-05-26         201-05-26         201-05-26         201-05-26         201-05-26         201-05-26         201-05-26         201-05-26         201-05-26         201-05-26         201-05-26         201-05-26         201-05-26         201-05-26         201-05-26         201-05-26         201-05-26         201-05-26         201-05-26         201-05-26         201-05-26         201-05-26         201-05-26         201-05-26         201-05-26         201-05-26         201-05-26         201-05-26         201-05-26         201-05-26         201-05-26         201-05-26         201-05-26         201-05-26         201-05-26         201-05-26         201-05-26         201-05-26         201-05-26         201-05-26         201-05-26         201-05-26         201-05-26         201-05-26         201-05-26         201-05-26         201-05-26         201-05-26         201-05-26         201-05-26         201-05-26         201-05-26         201-05-26         201-05                                                                                                    | 12          | 43224                           | \$ F              |                      | CEPO80061Y                    | 313980061                   | CEPO5665SC           | 312735665                                  | CEPO81576X   | 313681576     | DP1          | DP                           | D          | P                       | DP                        | 2011-05-31       | 2013-03-22   | 2013-03-22      | 1          |                             | 1       |
| 14         43224 F         CEP060055Y         313980055 CEP03438KC         312673438 CEP07143WK         313217143 DP1         DP         DP         DP         2011-05-31         2013-03-20         2013-03-20         1         1           15         43224 F         CEP060057W         313980057 CEP09050TC         312979050 CEP060044X         313460444         DP1         DP         DP         DP         2011-05-31         2013-03-20         1         1                                                                                                    | 13          | 4322                            | 6 F               |                      | CEPO80062Y                    | 313980062                   | CEPO5665SC           | 312735665                                  | CEPO81576X   | 313681576     | DP1          | DP                           | D          | P                       | DP                        | 2011-05-31       | 2013-03-26   | 2013-03-26      | 1          |                             | 2       |
| 15 43224 F CEP06006794 313980067 CEP09050TC 312979050 CEP060444X 313480444 DP1 DP DP DP 2011-05-31 2013-03-26 213-03-26 1 1                                                                                                    | 14          | 43224                           | 4 F               |                      | CEPO80065Y                    | 313980065                   | CEPO3438RC           | 312673438                                  | CEPO7143W    | 313217143     | DP1          | DP                           | D          | P                       | DP                        | 2011-05-31       | 2013-03-20   | 2013-03-20      | 1          |                             | 1       |
|                                                                                                    | 15          | 4322                            | 4 F               |                      | CEPO80067Y                    | 313980067                   | CEPO9050TC           | 312979050                                  | CEPO80444X   | 313480444     | DP1          | DP                           | D          | P                       | DP                        | 2011-05-31       | 2013-03-26   | 2013-03-26      | 1          |                             | 1       |

- 9. Enregistrez votre fichier en format Excel.
  - a. Cliquez sur « Enregistrer sous »
  - b. Sélectionnez l'endroit où vous voulez enregistrer votre fichier.
  - c. Nommez votre fichier.
  - d. Sélectionnez le type de fichier (XLS ou XLSX) dans le menu déroulant sous le champ texte où vous avez nommé votre fichier.
    - Si vous avez une suite Office 2003 ou avant, vous devez choisir le type de fichier qui s'appelle « Classeur Excel 97-2003 (\*xls) ».
    - ii. Si vous avez une suite Office 2007 et plus, vous devez choisir le type de fichier qui s'appelle « Classeur Excel (\*xlsx) ».

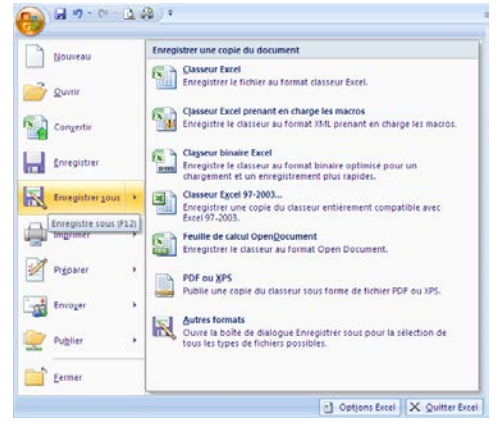

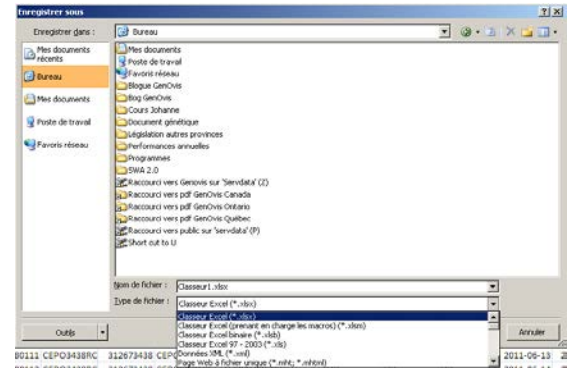

10. Votre fichier CSV est maintenant converti en format Excel.

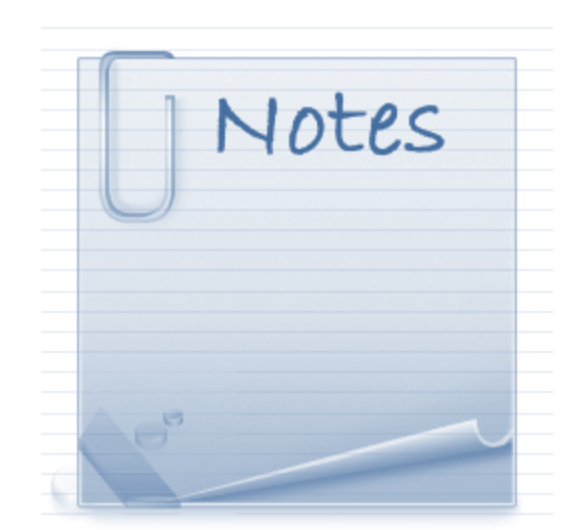

# Webinaire Le module d'accouplements avancé

## Pour nous joindre

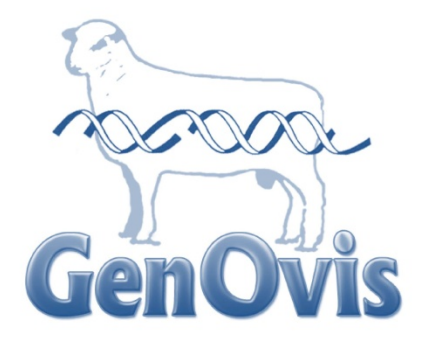

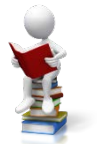

Cathy Thériault-Landry, TPA Responsable de la saisie GenOvis – Service au Québec

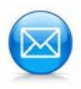

Centre d'expertise en production ovine du Québec 1642, rue de la Ferme Sainte-Anne-de-la-Pocatière (Qc) GOR 1Z0

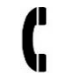

418 856-1200, poste 224

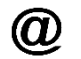

genovis@cepoq.com

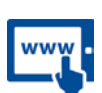

www.genovis.ca

http://quartet.aps.uoguelph.ca/csges/

Ce webinaire est rendu possible grâce au financement du programme Innov'Action Volet 2: Innovation en production agricole.

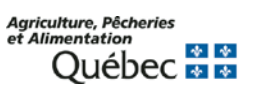

Canada

Cultivons l'avenir 2 Une initiative fédérale-provinciale-territoriale